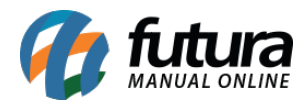

Através do sistema é possível configurar e utilizar buscas preços, no qual as informações do produto são salvas e atualizadas de acordo com a busca efetuada pelo cliente, para que essa rotina funcione corretamente é necessário configurar o equipamento e o sistema, para que os dois trabalhem juntos, para isso é necessário seguir os passos abaixo:

## Passo 1 - Conectar um teclado para inserção das configurações

Para que haja a digitação das informações necessárias para instalação do busca preço, é necessário conecta-lo a um teclado, o mesmo precisará ter uma entrada PS2, conforme mostra imagens abaixo:

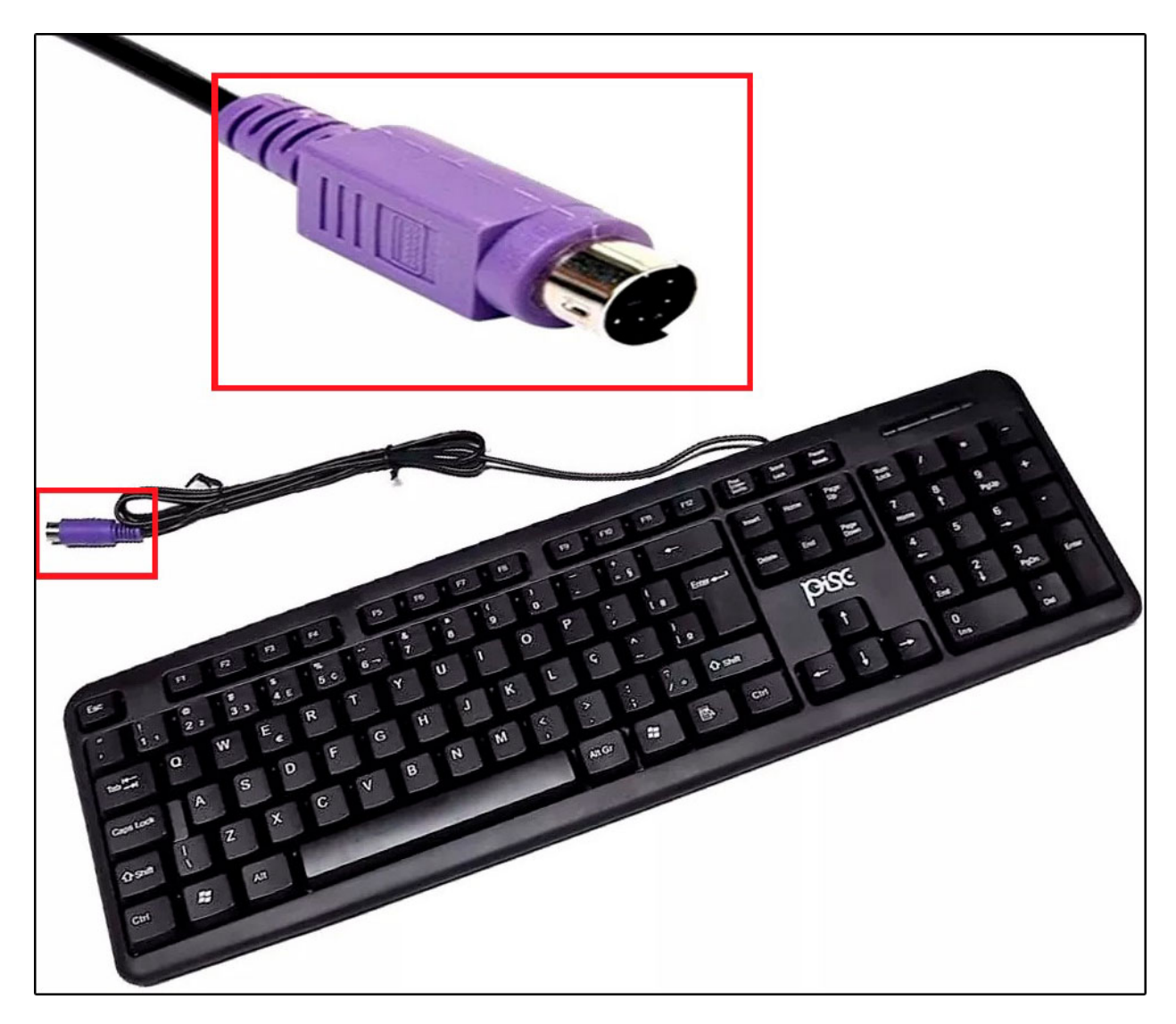

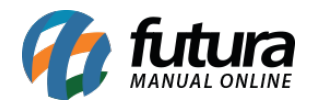

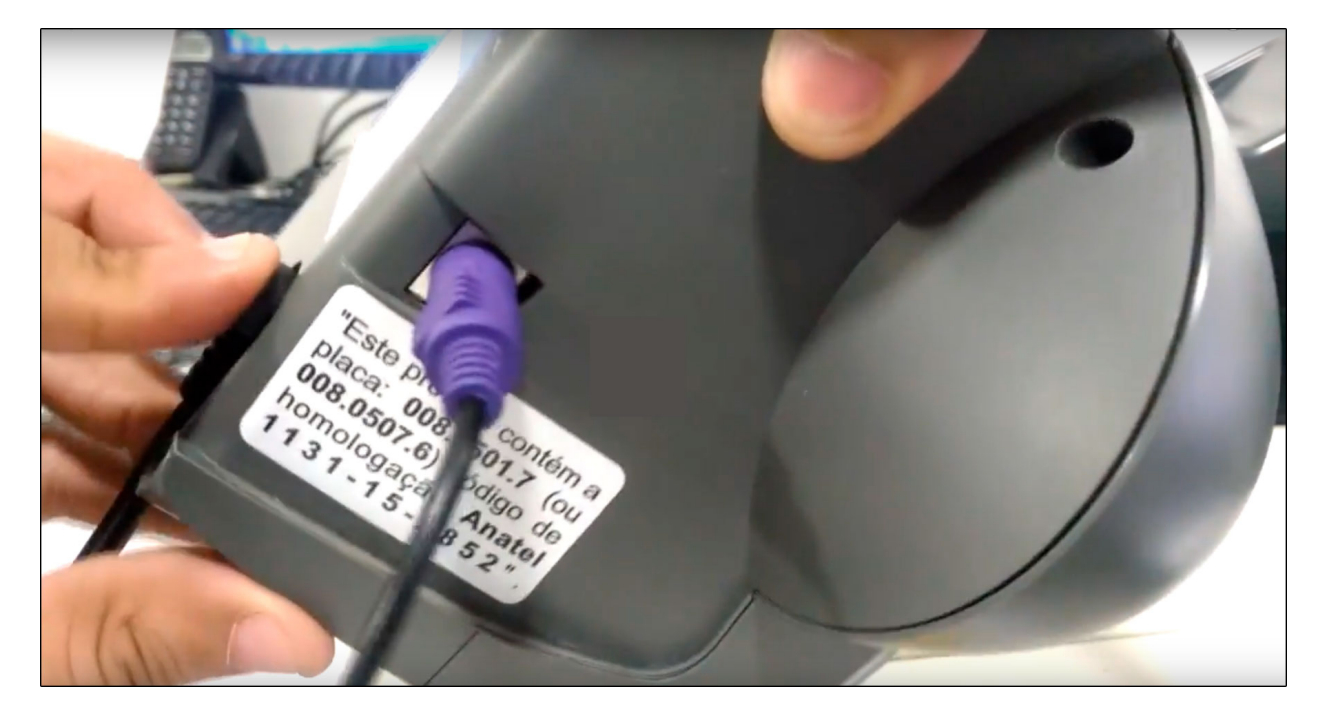

**Passo 2 -** Ao inicializar o busca preço, o mesmo irá solicitar a senha de acesso. A padrão utilizada é "Admin";

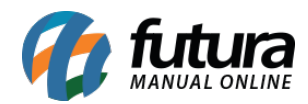

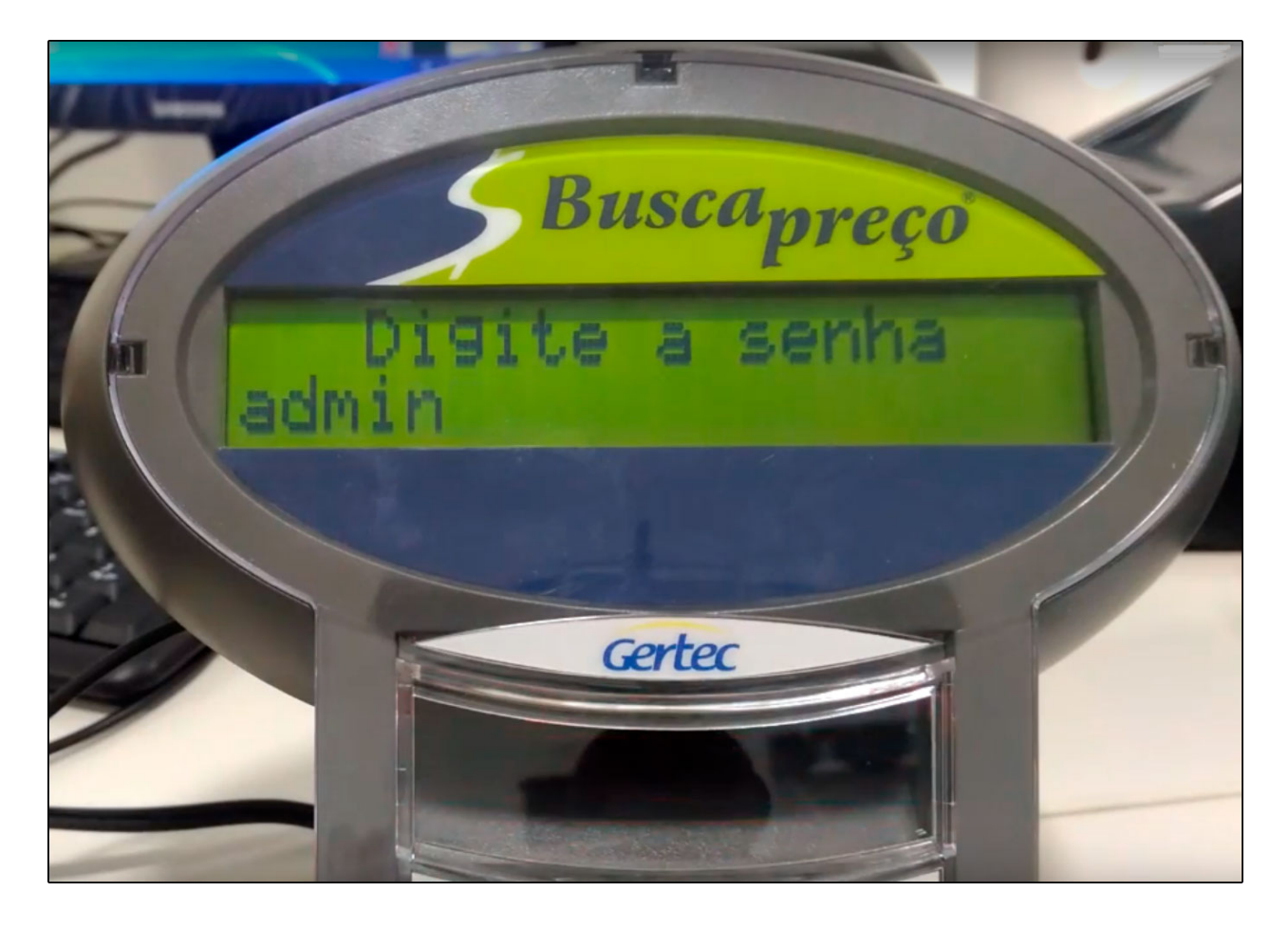

**Passo 3 -** Em seguida será apresentado as opções de conexão, selecione a opção de número 1 (IP Servidor);

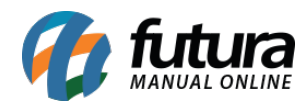

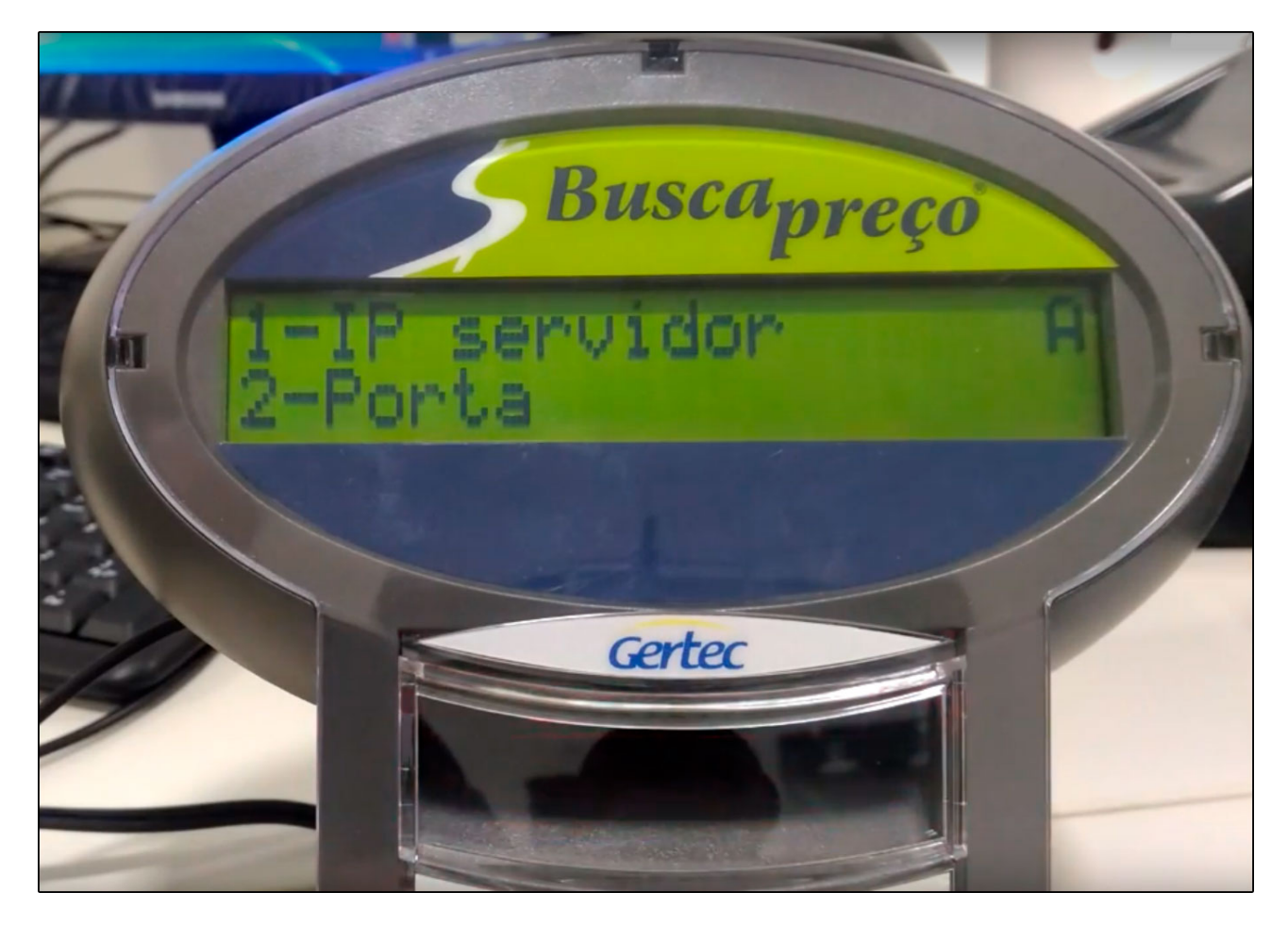

**Passo 4 -** Insira o IP do computador servidor, para que a comunicação funcione corretamente);

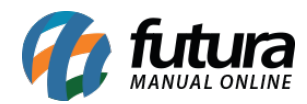

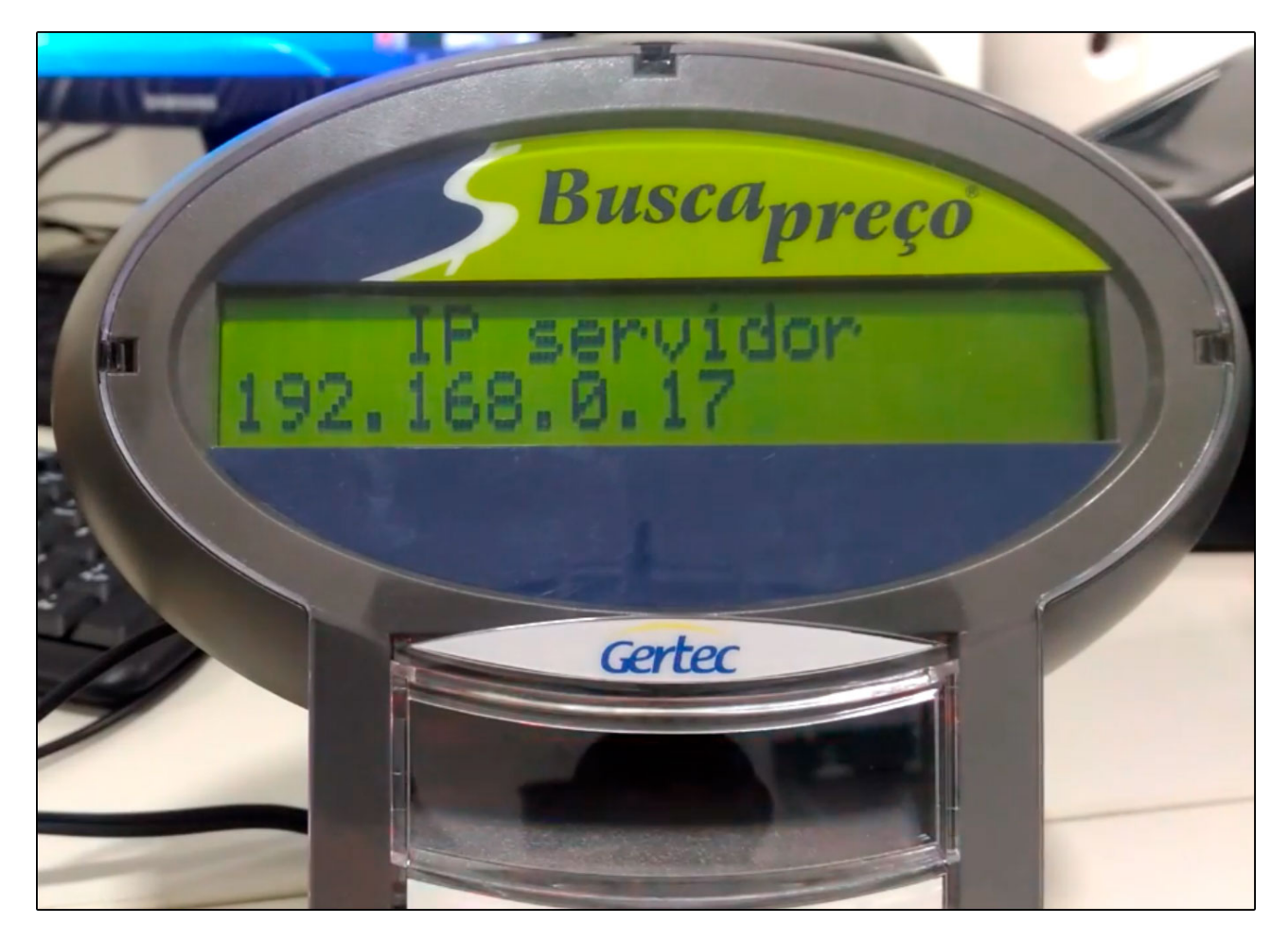

**Passo 5 -** Para configurar a porta de comunicação do busca preço selecione a opção de número 2 (Porta);

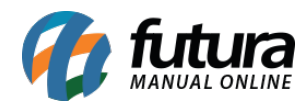

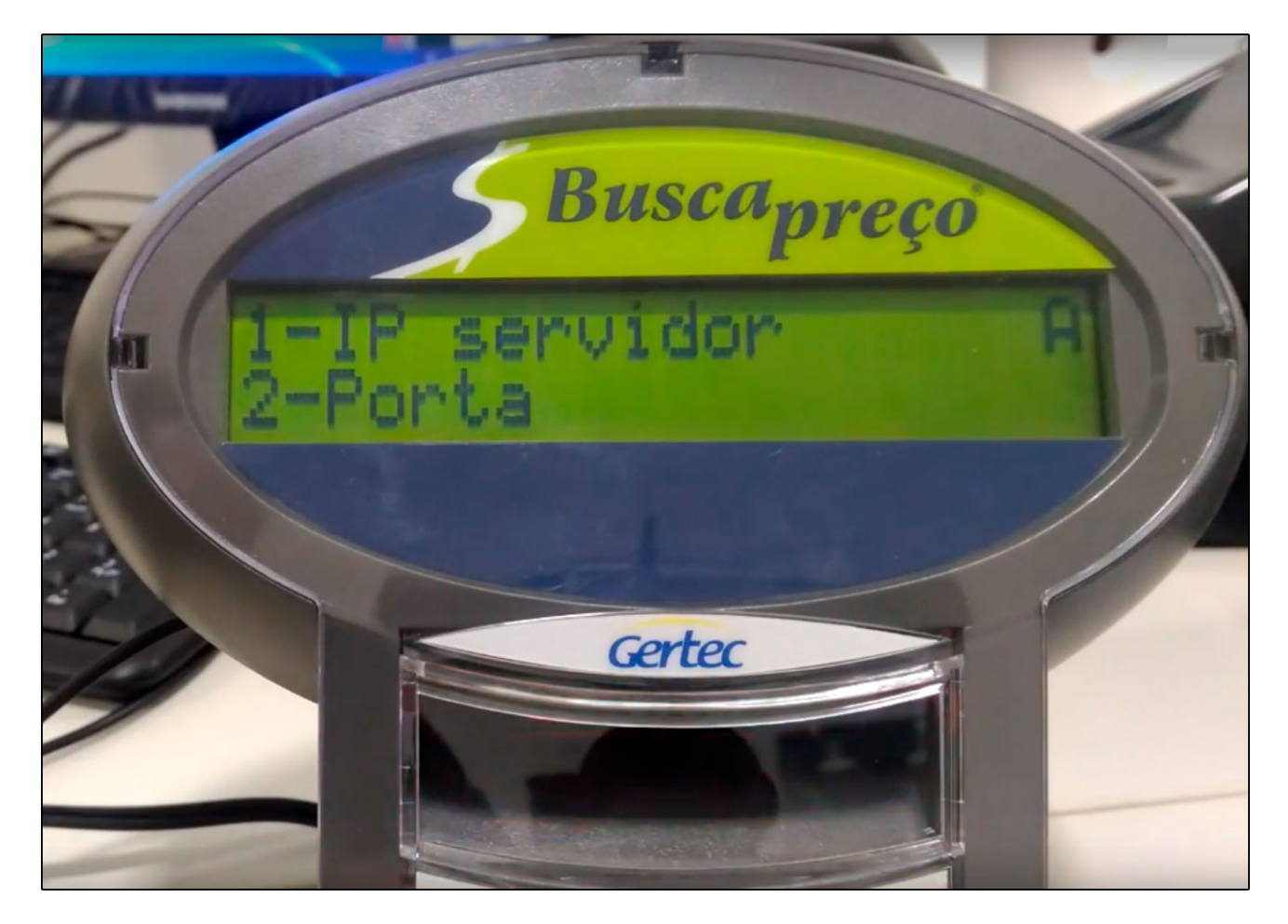

Na opção que irá abrir digite o número (6500), que refere-se a porta do mesmo;

**Passo 6** – É necessário encontrar um IP disponível na rede para configurar o busca preço, para que isso seja possível é necessário utilizar o aplicativo WNetWatcher, que poderá ser baixado através do link abaixo;

https://wireless-network-watcher.br.softonic.com/

No busca preço selecione a opção 1- IP Cliente

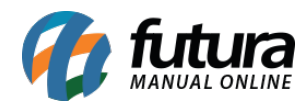

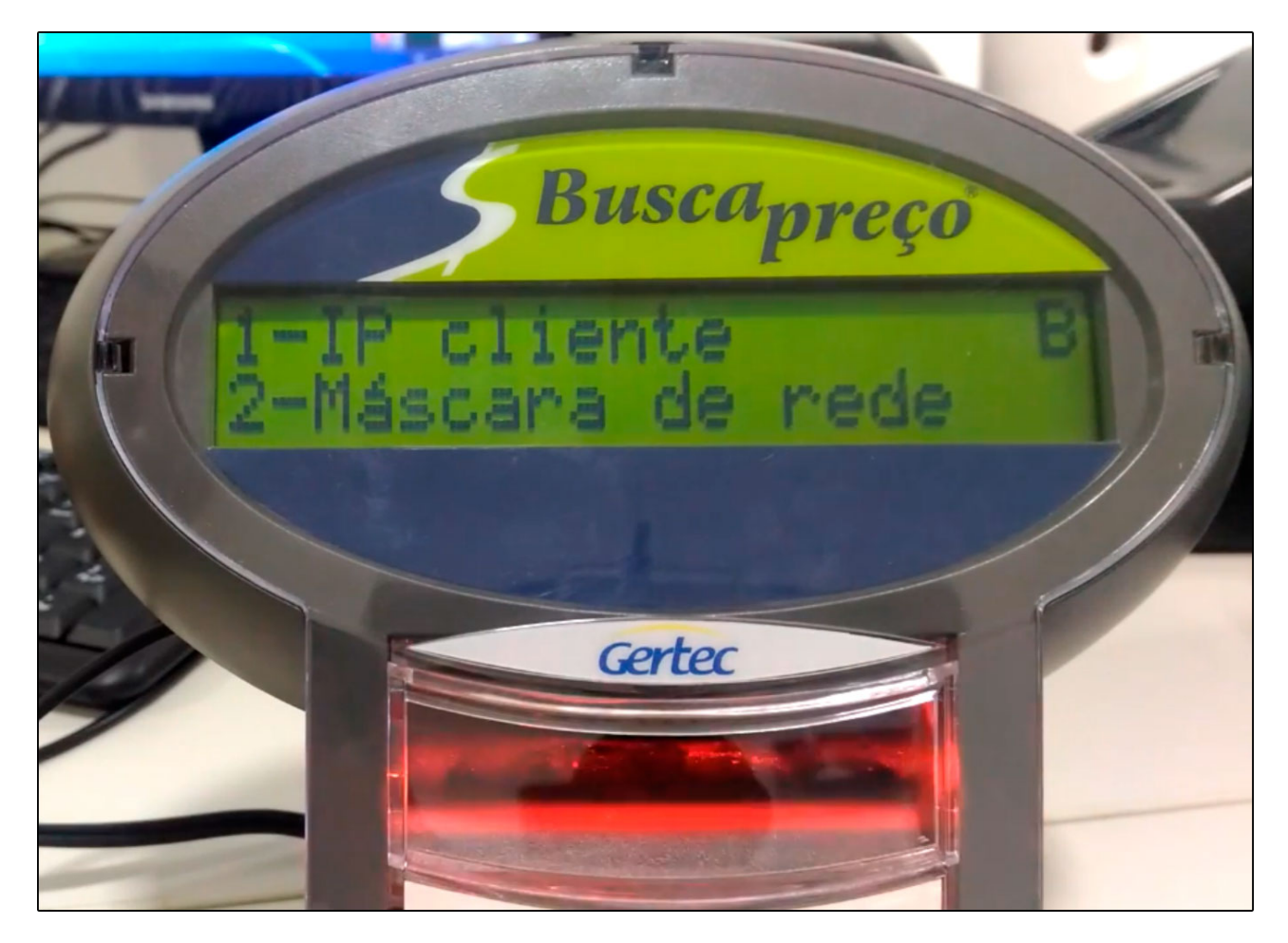

Após baixar o aplicativo no link informado, encontre um IP disponível, os livres serão os que não estão listados como por exemplo: (192.168.2.12 / 192.168.2.13), conforme imagem abaixo;

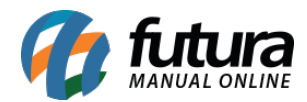

| ® ur i i i i i i i i i |             |                   |                      |
|------------------------|-------------|-------------------|----------------------|
| Wireless Network Watch | er          |                   |                      |
| File Edit View Option: | s Help      |                   |                      |
| 🕨 🗏   🖬 🖬 🚳            | -71         |                   |                      |
| IP Address             | Device Name | MAC Address       | Network Adapter Comp |
| 192.168.2.10           |             | 10-7B-44-A0-AF-7F |                      |
| 192.168.2.11           |             | 1C-87-2C-C4-BE-04 |                      |
| 192.168.2.15           |             | 10-C3-7B-C3-B7-87 |                      |
| 192.168.2.39           |             | 30-9C-23-9B-2F-AF |                      |
| 192.168.2.43           |             | 14-CC-20-02-AA-2A |                      |
| 192.168.2.54           |             | 14-CC-20-02-AA-1E |                      |
| 192.168.2.58           |             | 30-9C-23-9B-2F-AF |                      |
| 192.168.2.65           |             | 14-CC-20-02-AA-2A |                      |
| 192.168.2.70           |             | 14-CC-20-02-AA-1E |                      |

Passo 7 – Após encontrar o IP livre, retorne ao busca preço e informe-o;

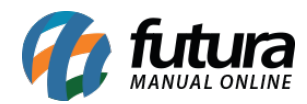

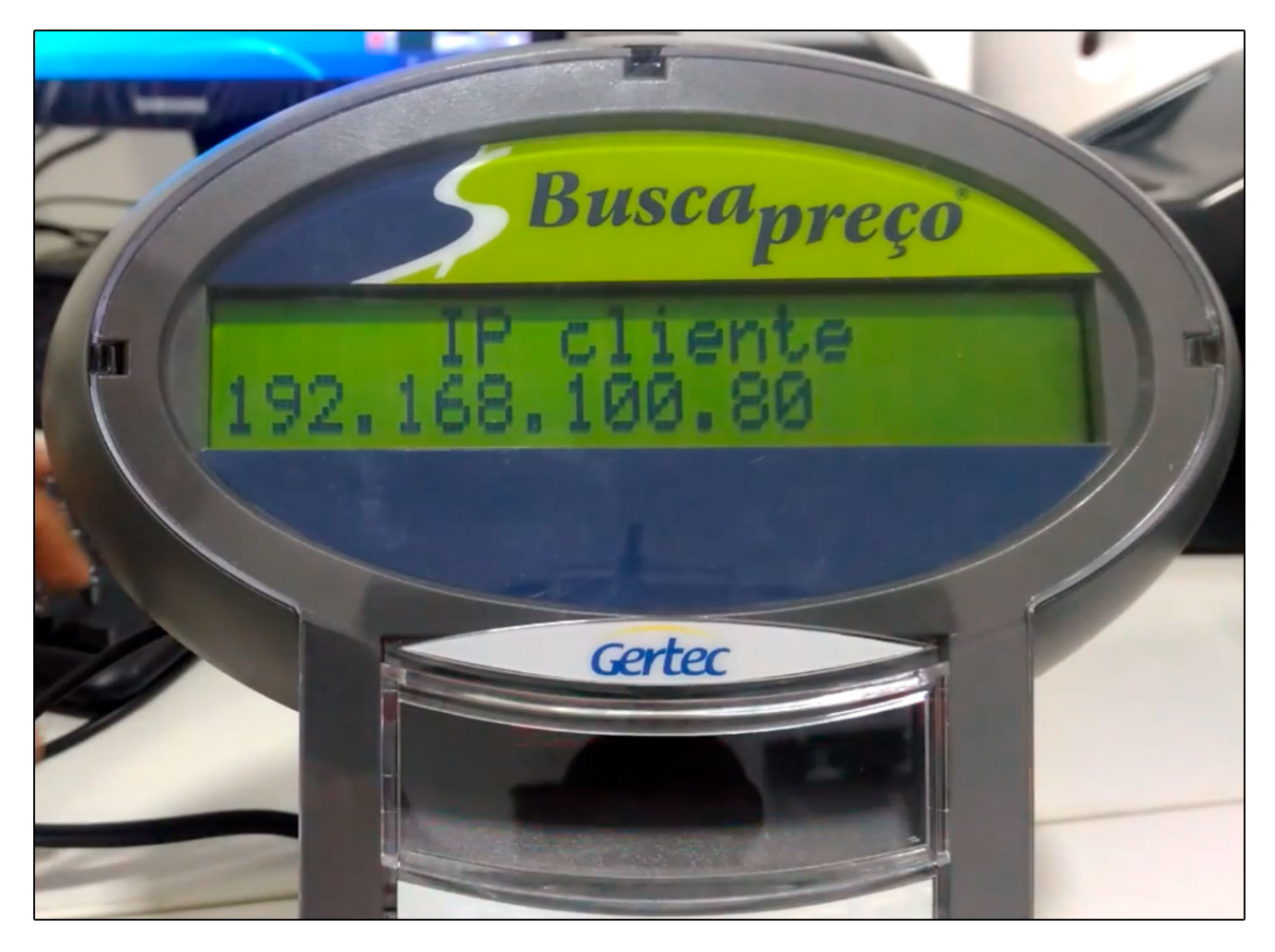

**Passo 8 -** Após inserir o IP do cliente o busca preço retornará para a tela anterior, conforme mostra imagem abaixo;

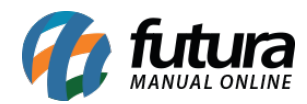

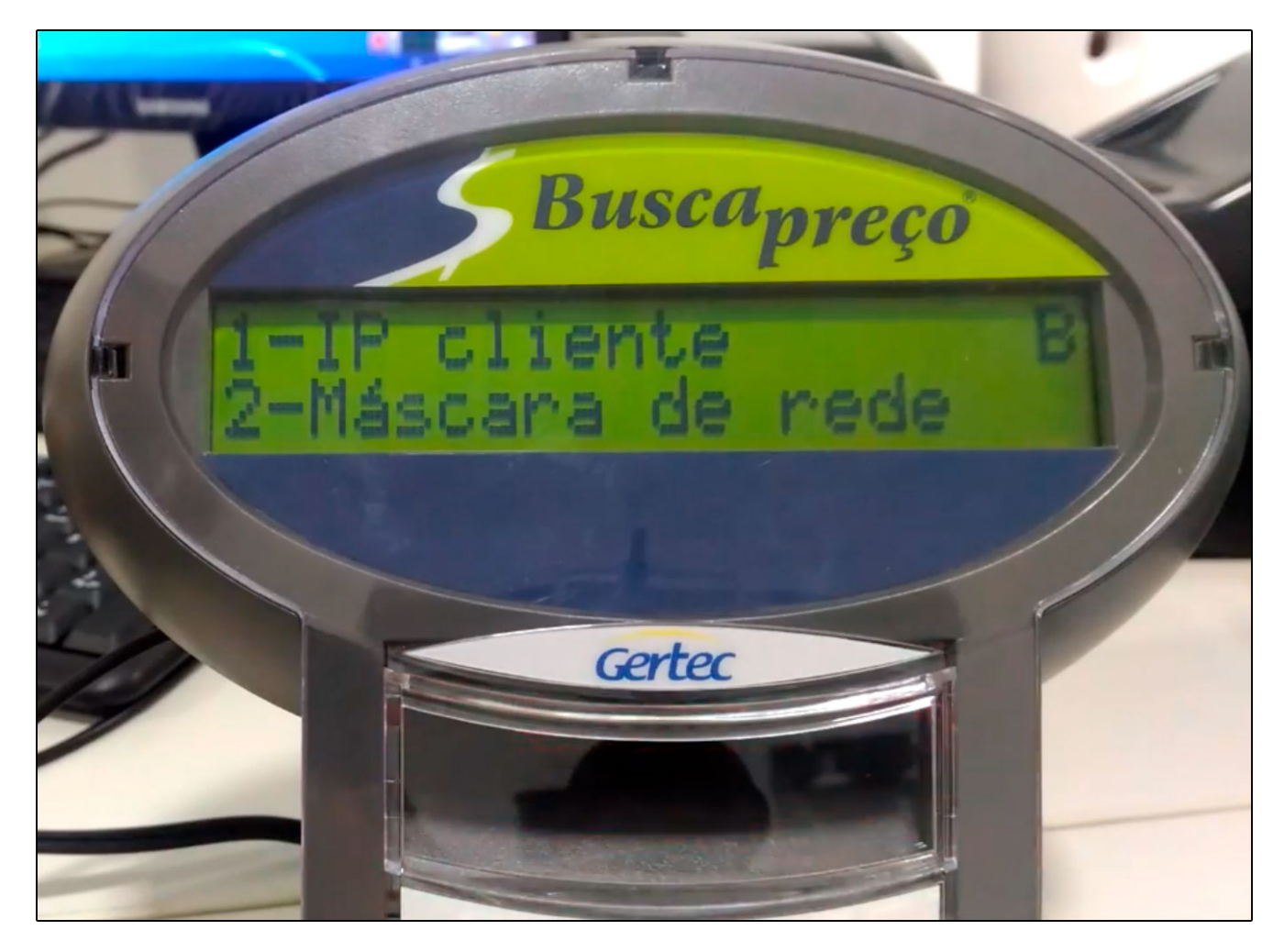

Escolha a opção **2 - Máscara de rede**, para descobrir qual a numeração que será informada, siga o procedimento abaixo em seu computador (servidor):

Pesquise por CMD na barra de pesquisa do Windows e execute o Command Prompt (CMD) como administrador;

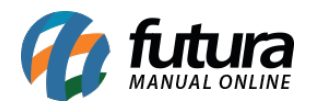

|          | Tudo      | Aplicativos                          | Documentos | Configurações | s Web Mais <del>v</del> Comentários …                                                                                                    |  |
|----------|-----------|--------------------------------------|------------|---------------|----------------------------------------------------------------------------------------------------|--|
| ፌ        | Melhor c  | orrespondência                       |            |               |                                                                                                    |  |
| 0        |           | ommand Pron<br>plicativo             | npt        |               | PL.                                                                                                    |  |
|          | Pesquisar | r <b>na Web</b><br>I - Ver resultado | s da Web   | >             | Command Prompt<br>Aplicativo                                                                                                    |  |
|          |           |                                      |            |               | <ul> <li>□ Abrir</li> <li>□ Executar como administrador</li> <li>□ Abrir local do arquivo</li> <li>□ Fixar em Iniciar</li> <li>□ Fixar na barra de tarefas</li> <li>□ Desinstalar</li> </ul> |  |
| <u>ج</u> |           |                                      |            |               |                                                                                                    |  |
| ŝ        |           |                                      |            |               |                                                                                                    |  |
| 2        |           |                                      |            |               |                                                                                                    |  |
| -        | ,∕⊂ cmc   | i                                    |            |               | li <b>™</b>                                                                                                    |  |

Insira o texto **IPCONFIG** no **CMD** para verificar a máscara de rede do computador (servidor) conforme exemplo abaixo;

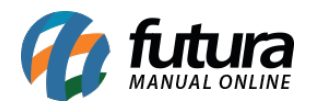

| Administrador: \\Darthsidious\PerfisUsuarios\$\carmes\Start Menu\Programs\Accessories\Command Prompt.Ink                                                                                                    | ,=: | × |
|----------------------------------------------------------------------------------------------------|-----|---|
| Microsoft Windows [versão 10.0.17763.292]<br>(c) 2018 Microsoft Corporation. Todos os direitos reservados.                                                                                                    |     | ^ |
| C:\Windows\system32>ipconfig                                                                                                    |     |   |
| Configuração de IP do Windows                                                                                                    |     |   |
| Adaptador Ethernet Ethernet:                                                                                                    |     |   |
| Estado da mídia mídia desconectada<br>Sufixo DNS específico de conexão :                                                                                                    |     |   |
| Adaptador Ethernet VirtualBox Host-Only Network:                                                                                                    |     |   |
| Sufixo DNS específico de conexão :<br>Endereço IPv6 de link local : fe80::a8d8:8357:796:d36d%4<br>Endereço IPv4 : 192.168.56.1<br>Máscara de Sub-rede : 255.255.255.0<br>Gateway Padrão :                                                                                          |     |   |
| Adaptador Ethernet Ethernet 2:                                                                                                    |     |   |
| Sufixo DNS específico de conexão.       :         Endereço IPv6 de link local       :       fe80::5d06:c6b7:5107:ffa9%10         Endereço IPv4.       :       192.168.5.45         Máscara de Sub-rede       :       255.255.0.0         Gateway Padrão.       :       192.168.1.1 |     |   |
| Adaptador Ethernet Ethernet 3:                                                                                                    |     | ~ |

Com essas informações, já conseguimos obter a Máscara de Rede e o Gateway Padrão, ambos serão usados para os próximos procedimentos;

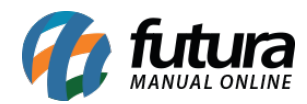

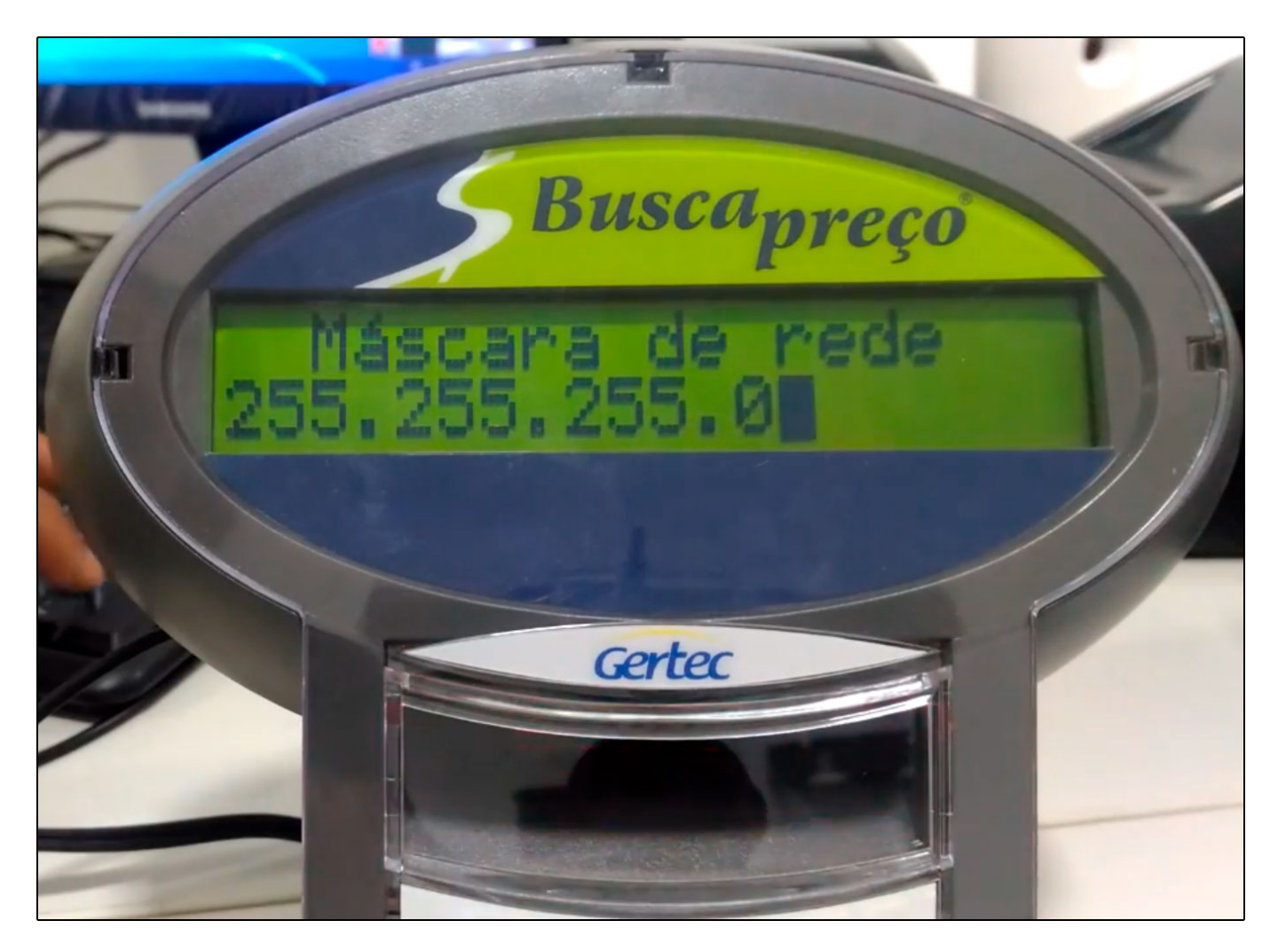

Passo 9 - O Busca preço irá retornar para a tela abaixo;

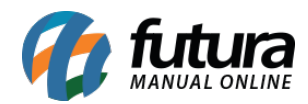

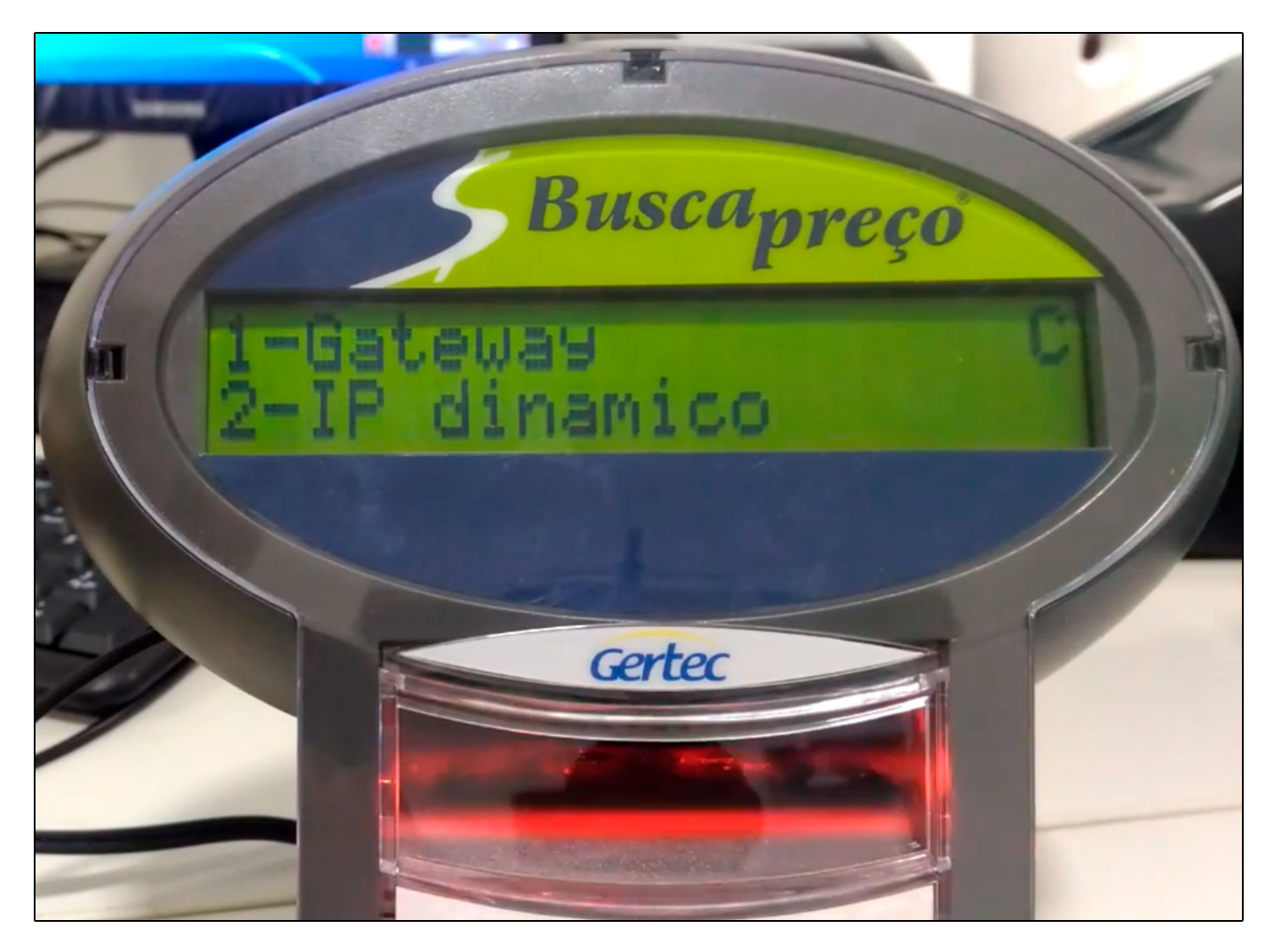

Selecione a opção 1 - Gateway e insira o número apresentado pelo CMD no Passo 8;

Passo 10 - O Busca preço irá retornar para a tela abaixo;

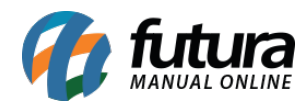

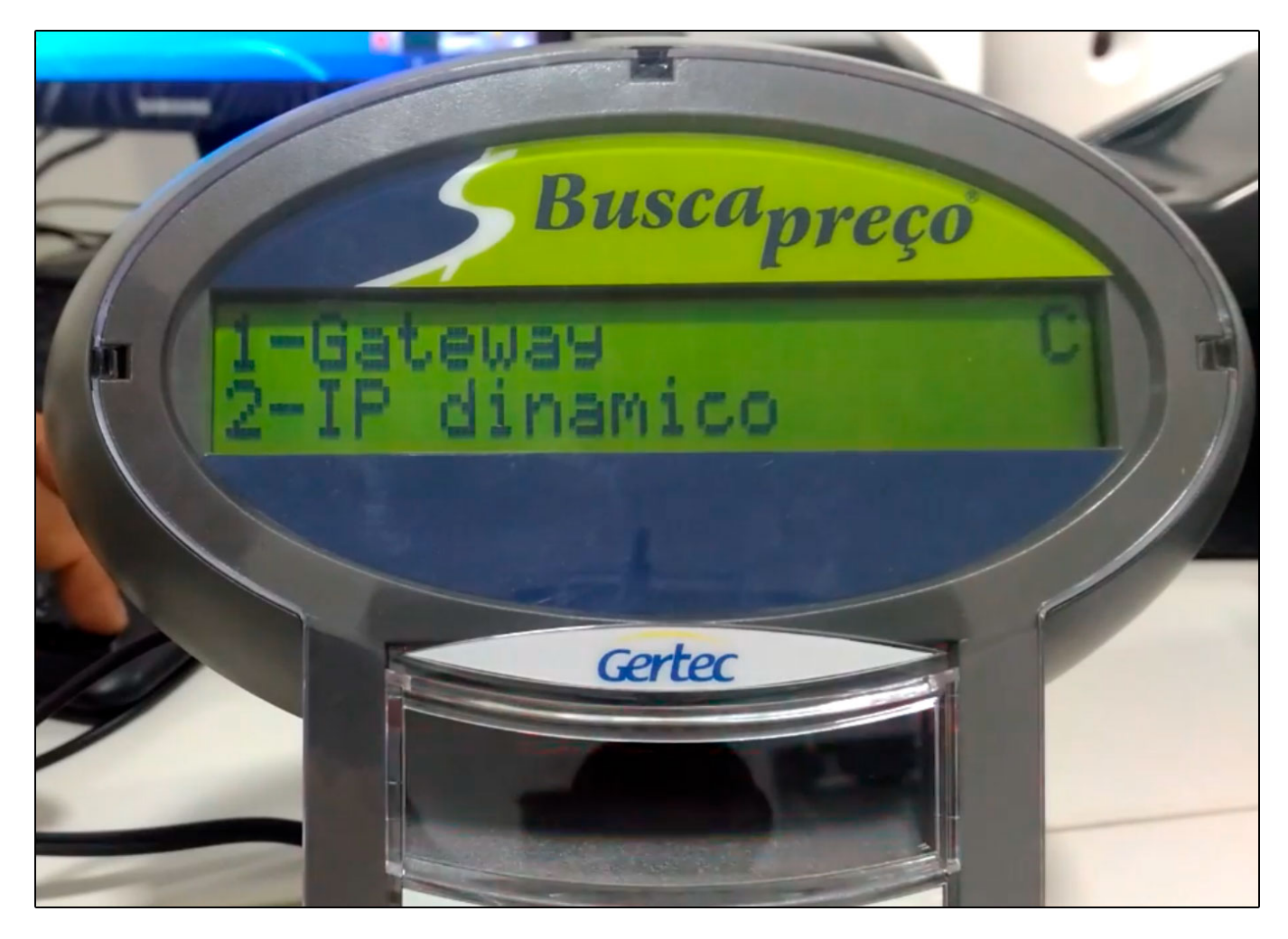

Escolha a opção **2 - IP Dinâmico,** o busca preço apresentará as opções de IP dinâmico desligado ou ligado, nesta configuração utilizaremos a opção desligado;

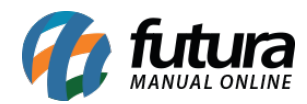

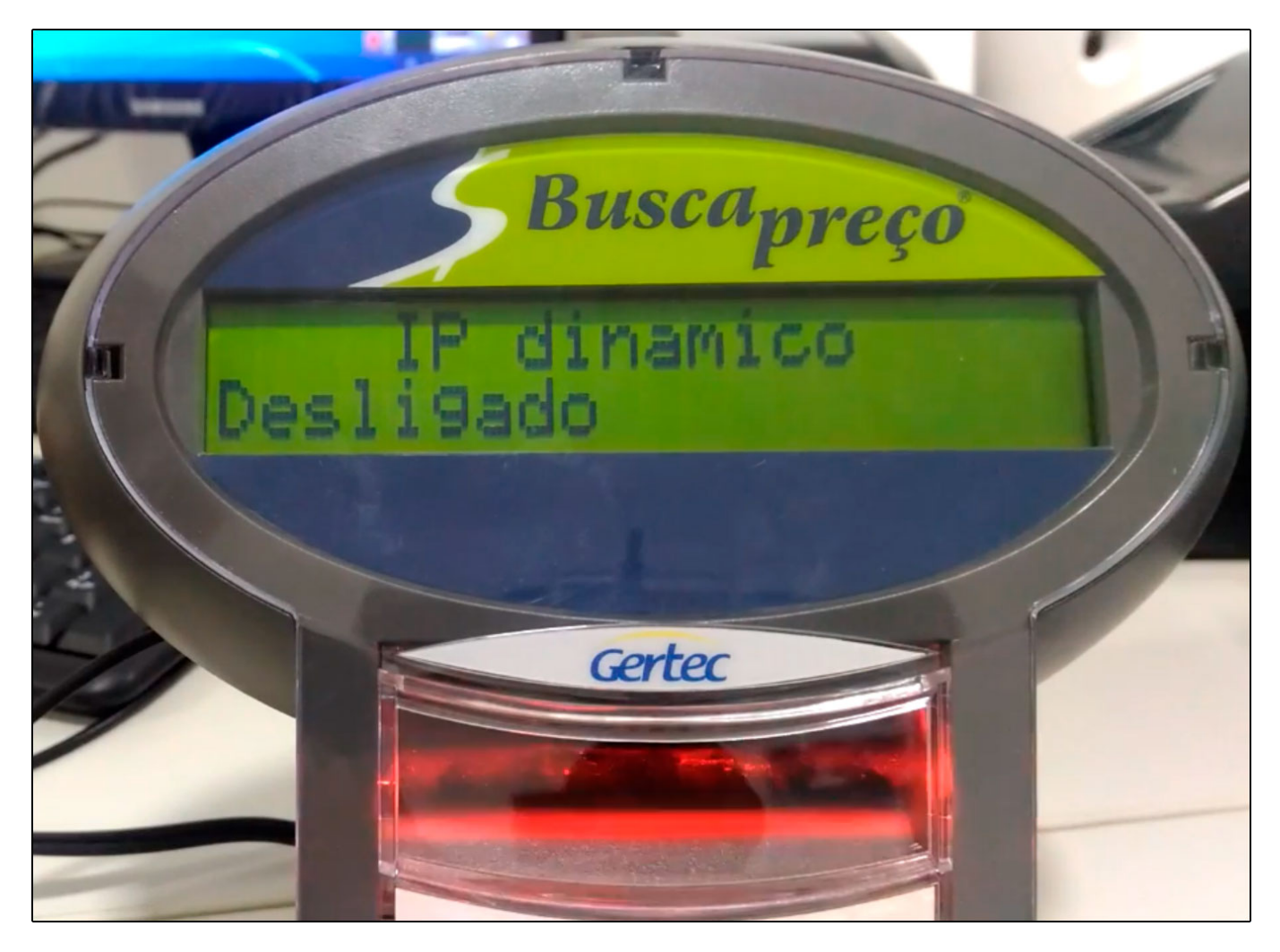

**Passo 11 -** Após desligar o IP dinâmico, selecione a opção **1 - Nome do Terminal**, para inserir uma descrição para o mesmo, conforme mostra imagem abaixo;

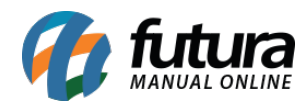

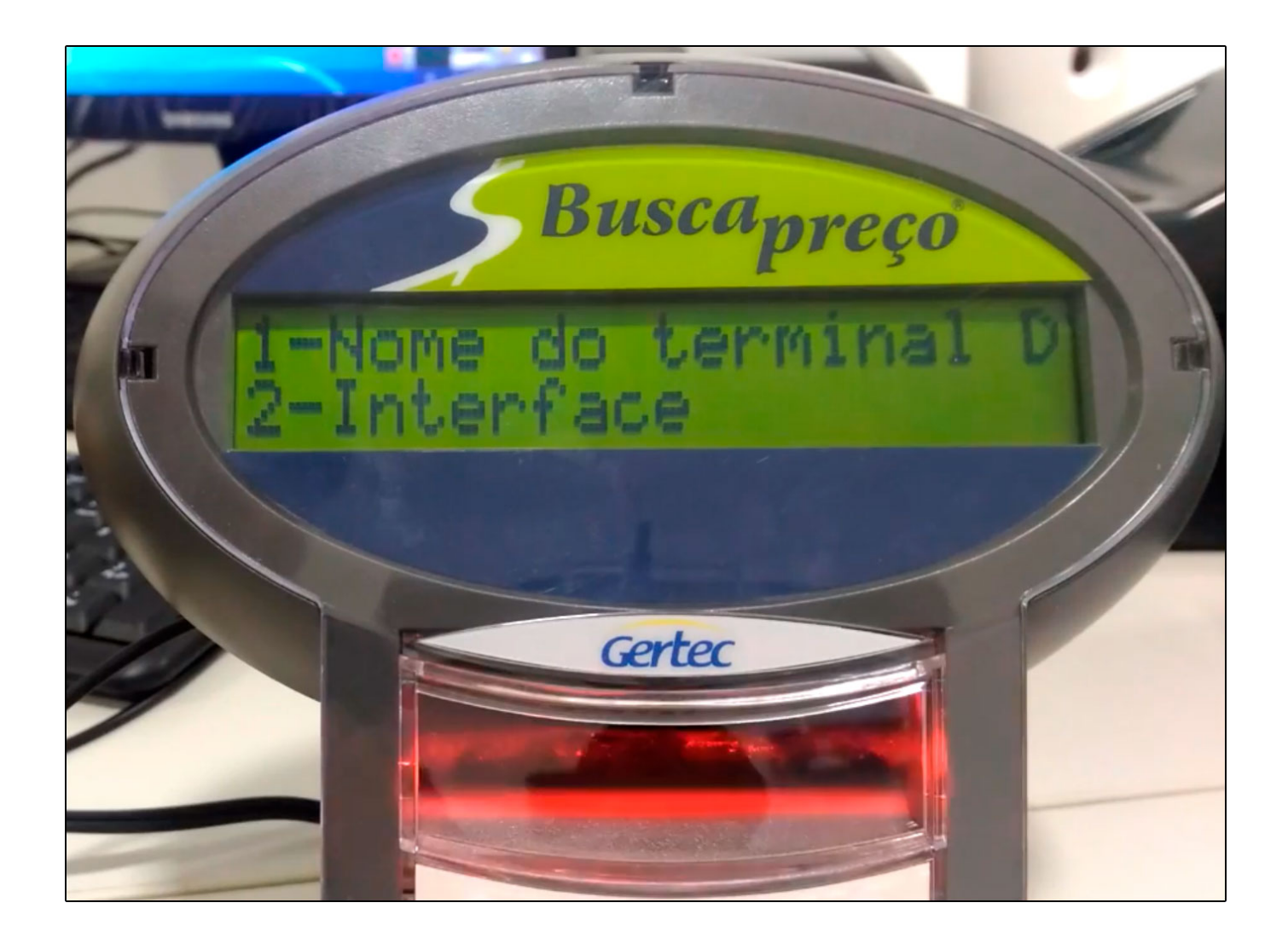

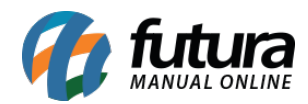

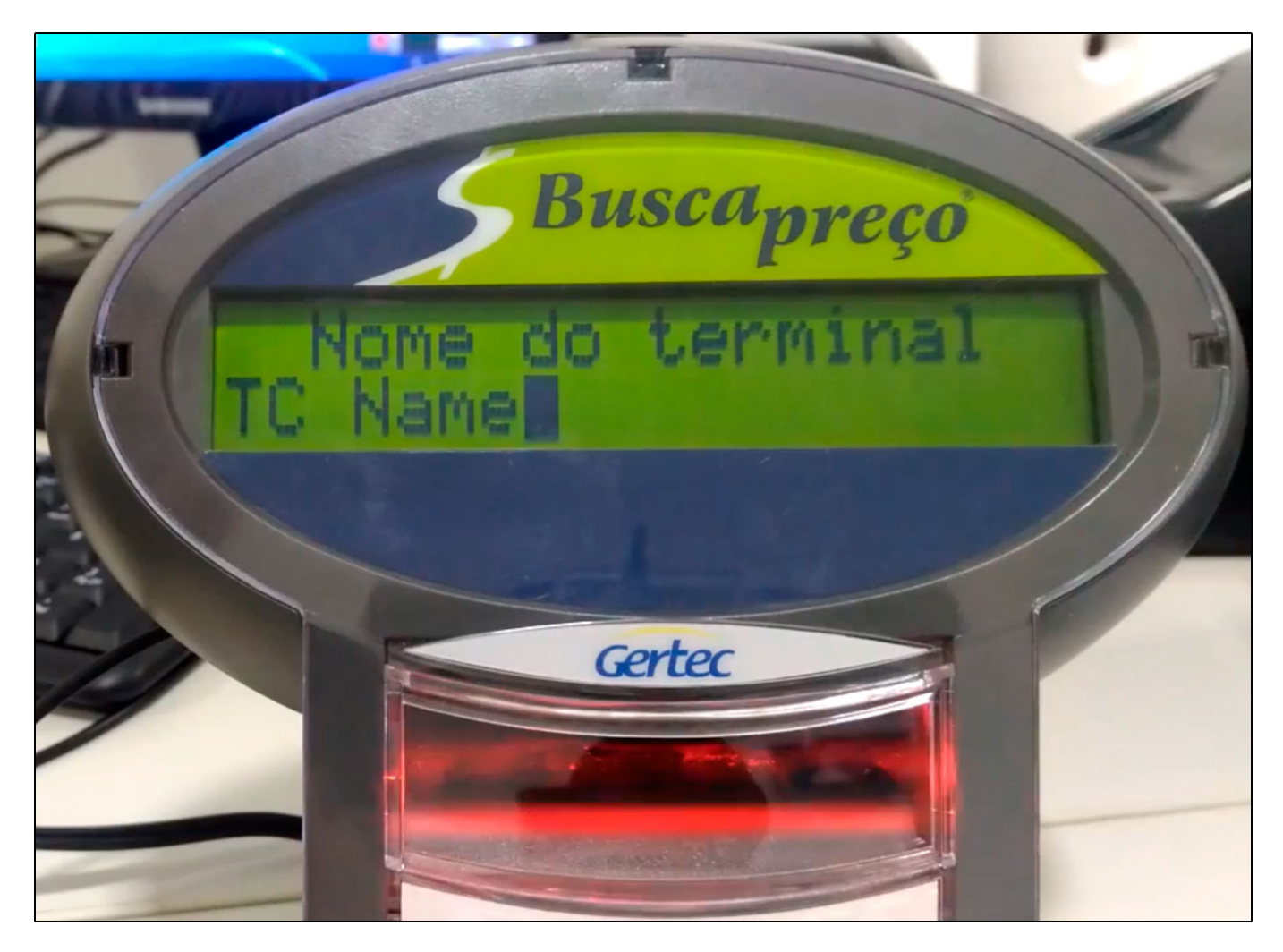

Passo 12 - Selecione a opção de número 2 - Interface para configurá-la;

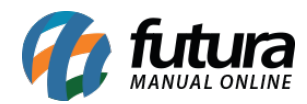

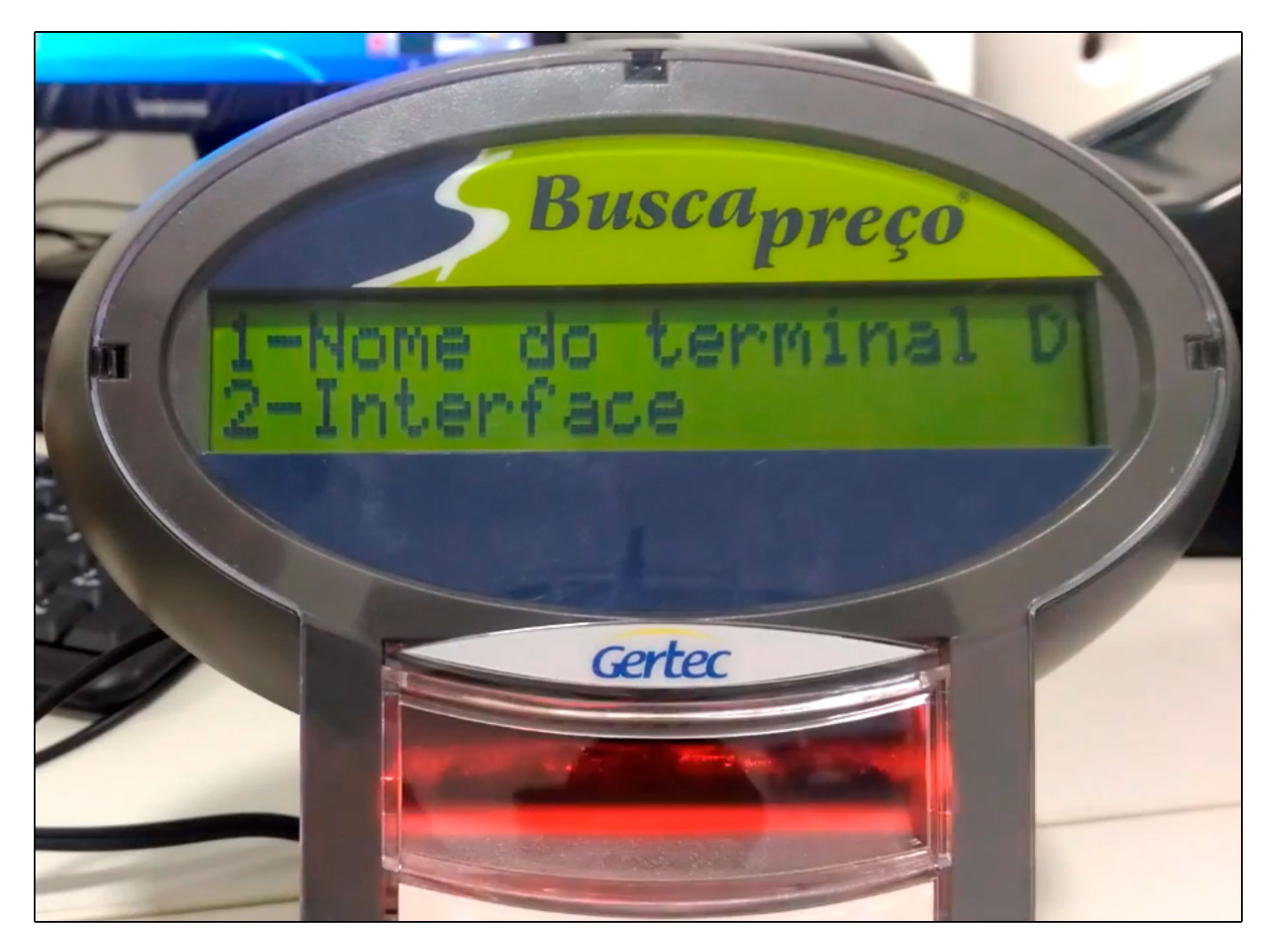

Passo 13 - Nesta opção será definido se a comunicação do busca preço será via;

Wi-Fi ou Ethernet. (Neste caso trabalharemos via WI-FI);

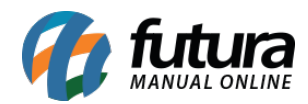

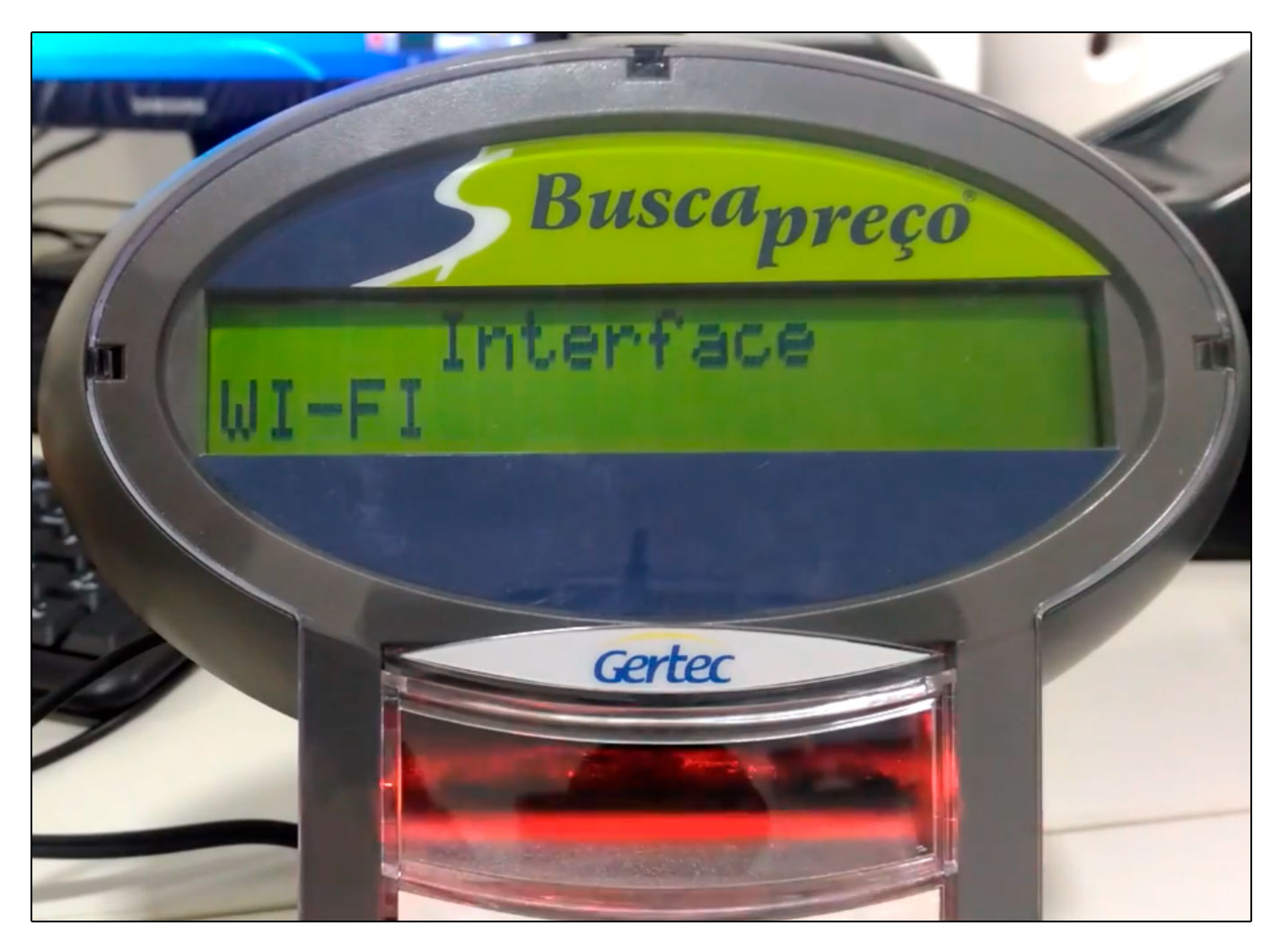

**Passo 14** – Nesta opção defina a alternativa **1 – SSID da rede** para a configuração da rede;

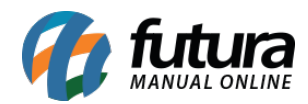

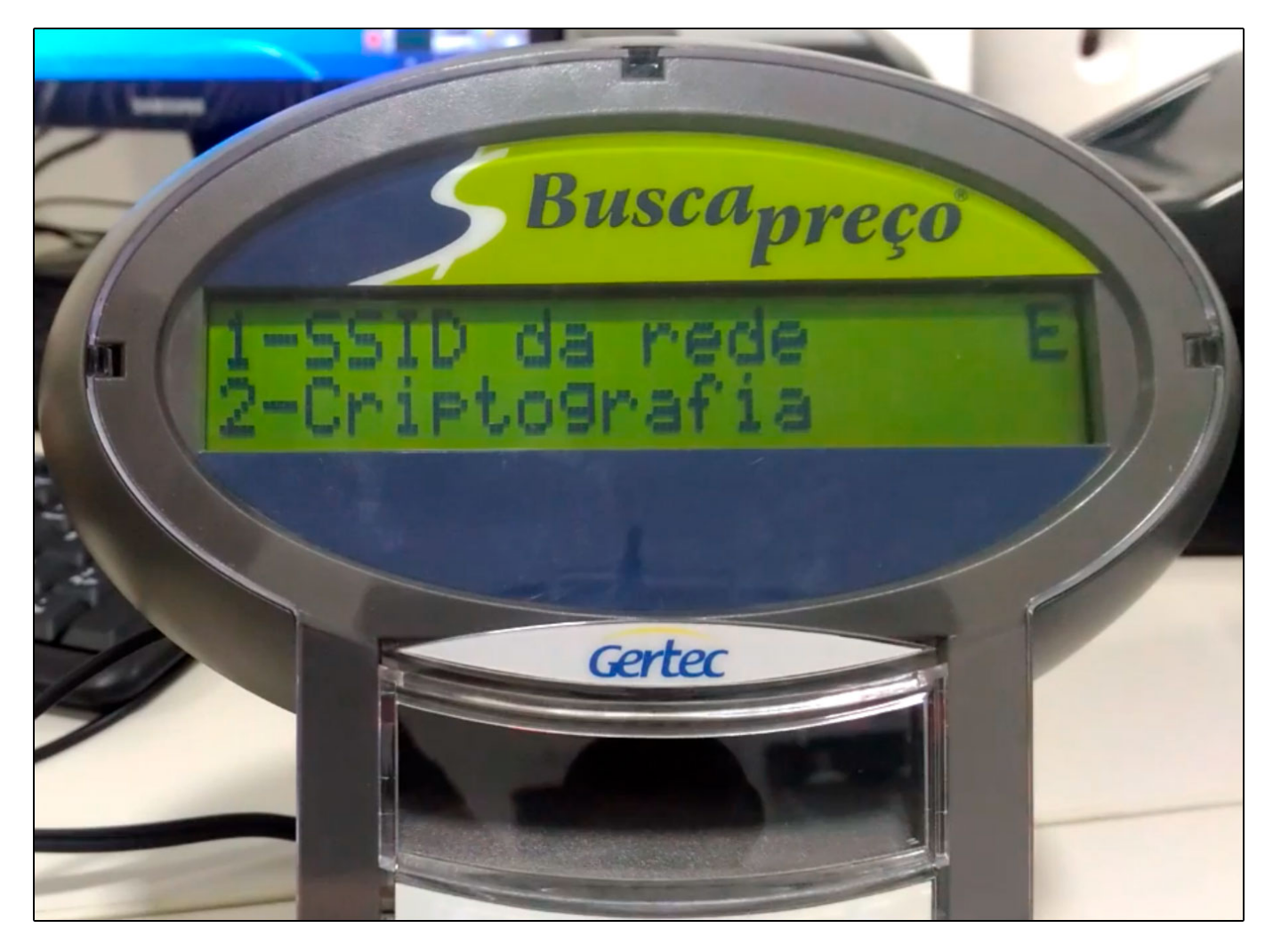

**Passo 15 -** No campo SSID da rede, deverá ser inserido o nome da rede em que o busca preço estará conectado;

**Passo 16 -** Após inserir a rede retorne para a tela e escolha a opção *2 - Criptografia*, ao acessa-la aparecerá três opções. *WPA, TKIP* e *WPA2-PSK*. Escolha a opção *WPA2-PSK* que possui 8 ou mais caracteres de extensão, até um máximo de 63 caracteres;

Passo 17 - Configuração da Chave de Rede;

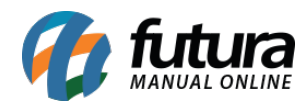

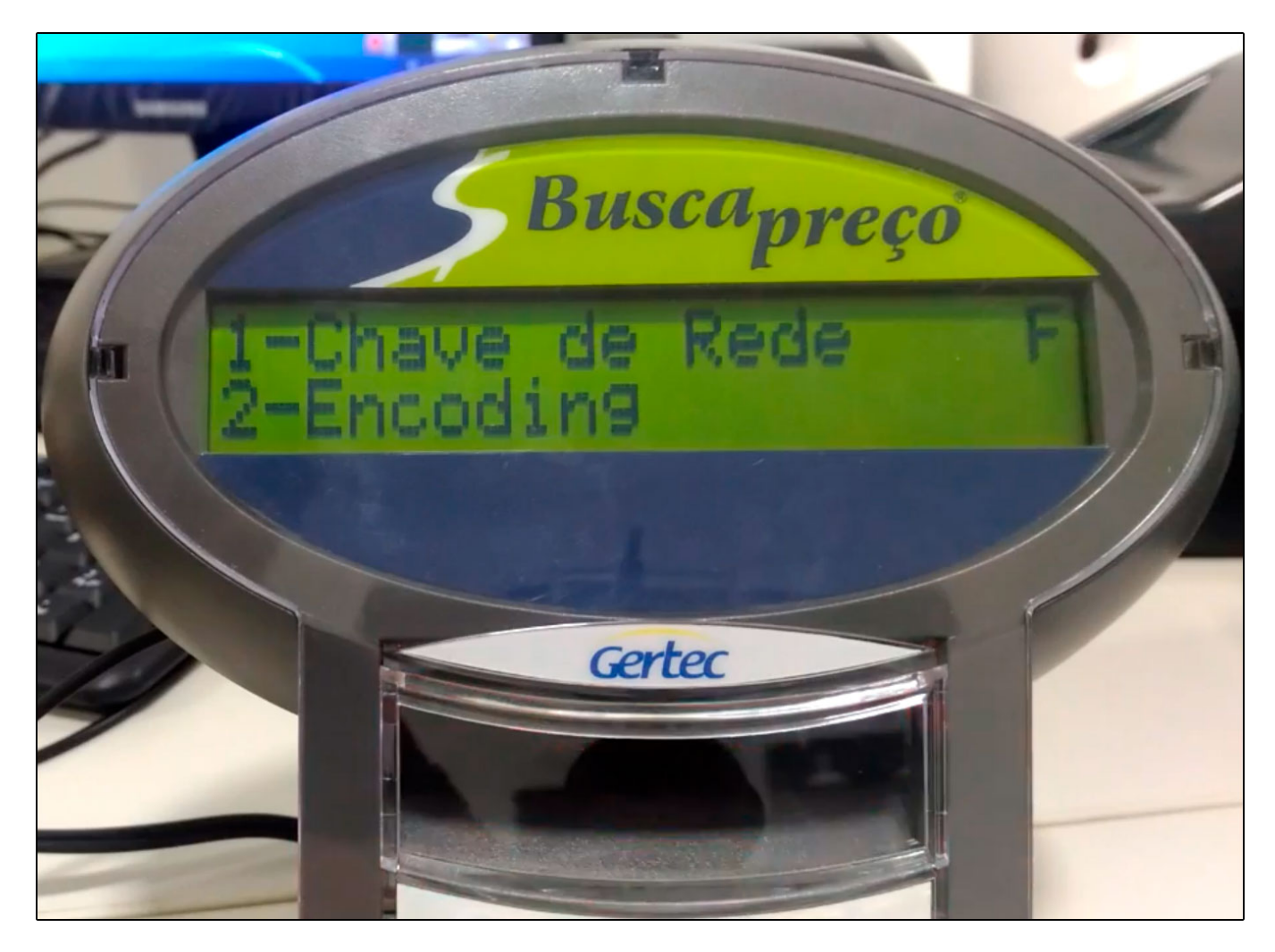

**Passo 18 -** Escolha a opção **1- Chave de Rede**, neste caso utilizaremos a chave 38820259 que é a chave padrão do busca preço;

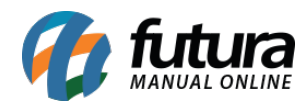

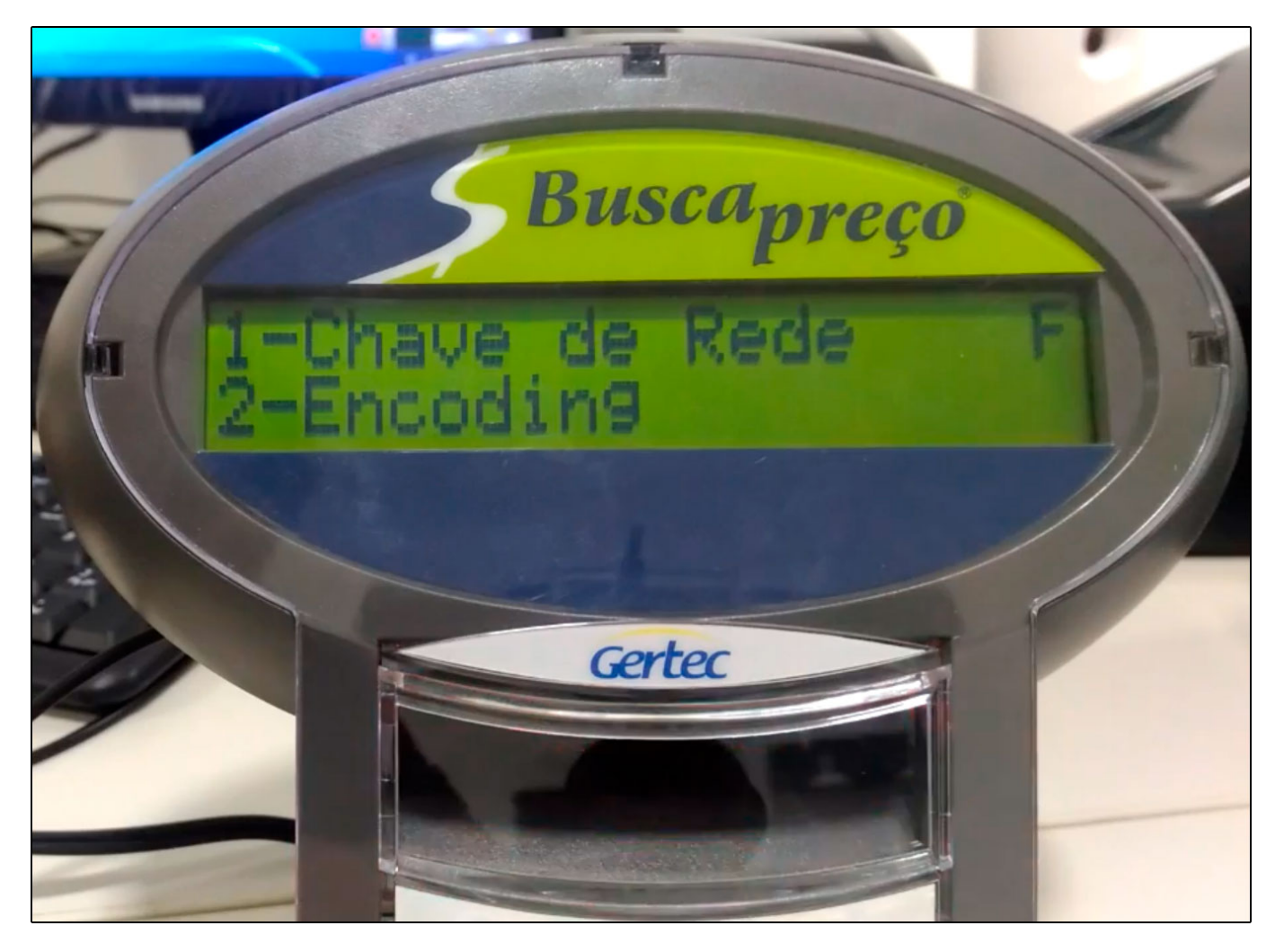

**Passo 19 -** O próximo passo é efetuar a configuração do encoding, basta selecionar a opção 2 e em seguida definir a opção Open que é o padrão utilizado nesta configuração;

Passo 20 - Para definir a mensagem inicial do leitor do código de barras, escolha a opção Linha 1;

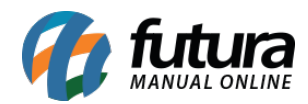

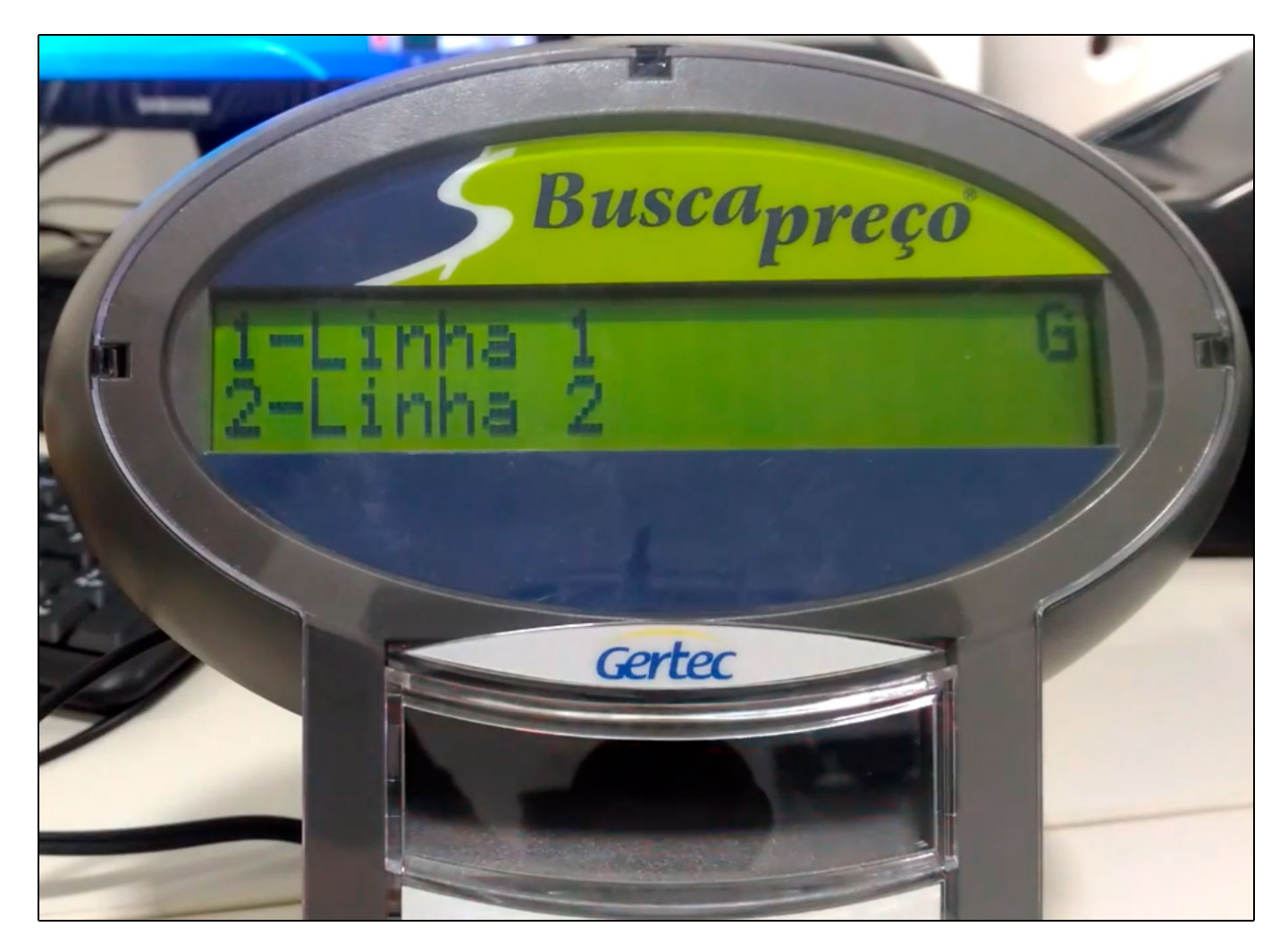

Defina o texto que deseja, conforme imagem abaixo;

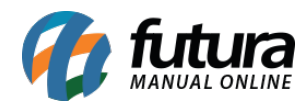

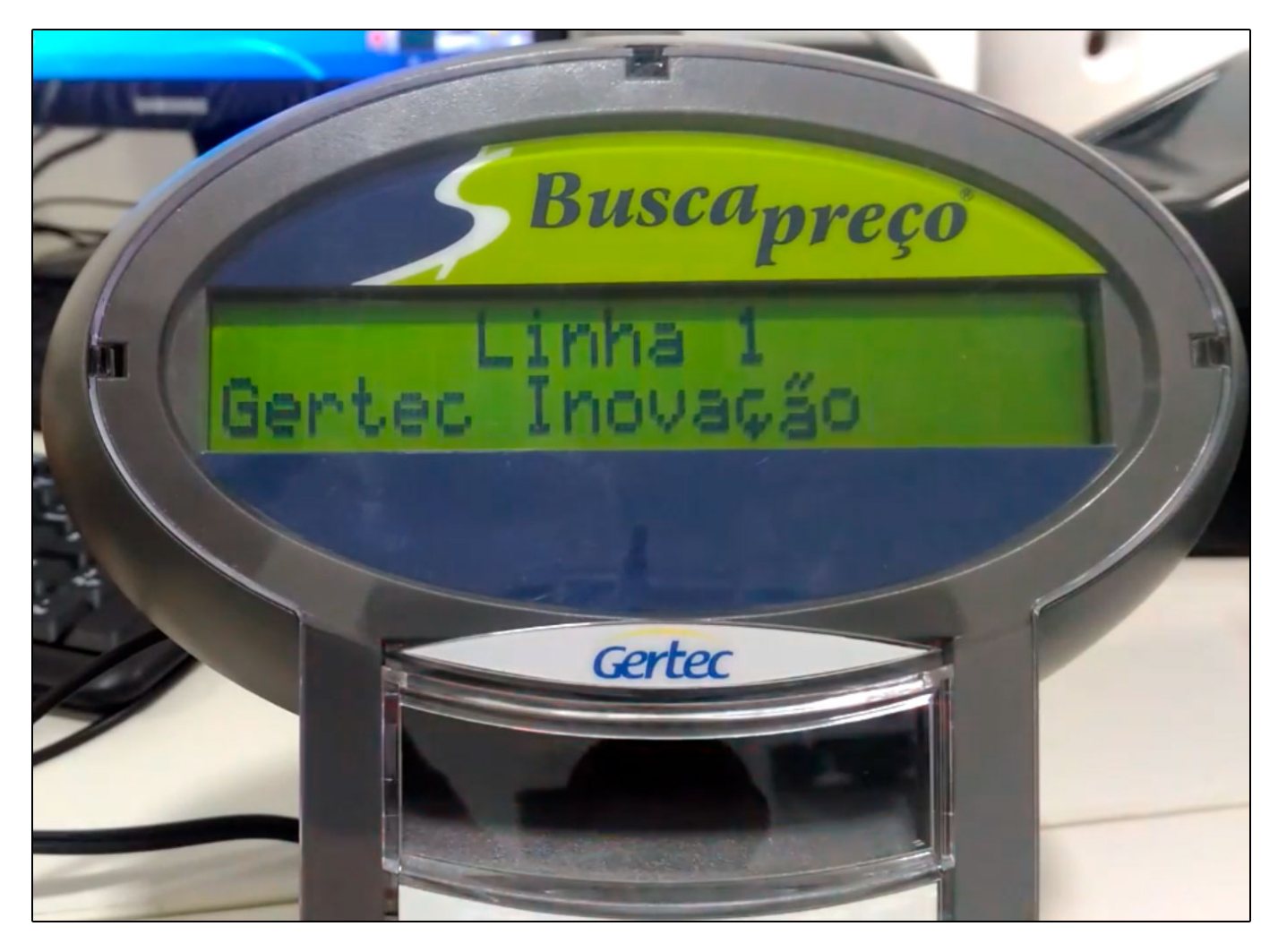

**Passo 21 -** Para definir uma sequência para a mensagem do leitor do código de barras, escolha a opção Linha 2 e termine de digitar o texto desejado;

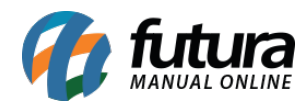

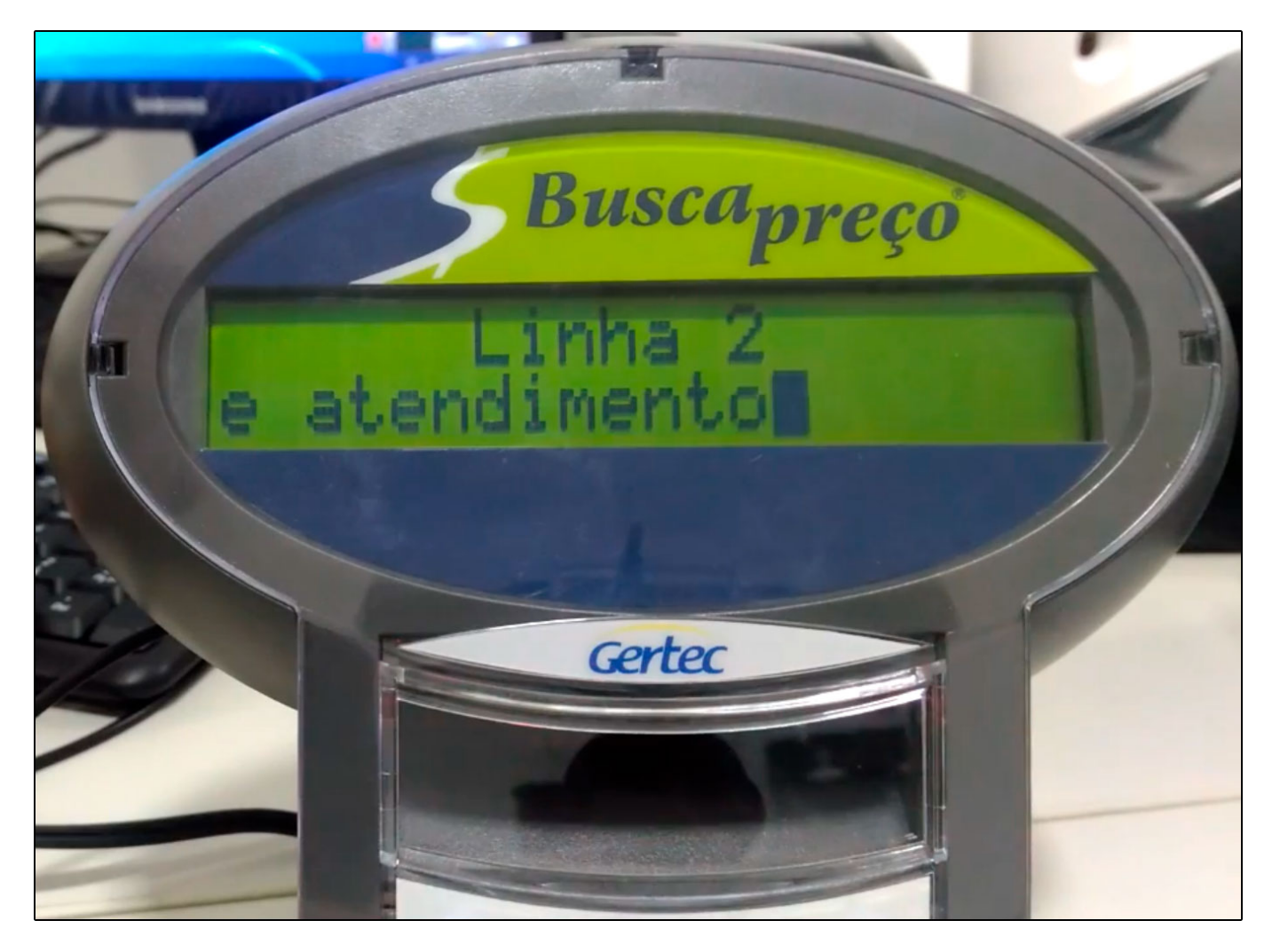

**Passo 22 -** Também é possível alterar a senha de acesso ao Busca Preço, basta selecionar a opção **1 - Alterar Senha**, conforme mostra imagem abaixo;

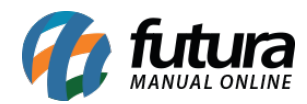

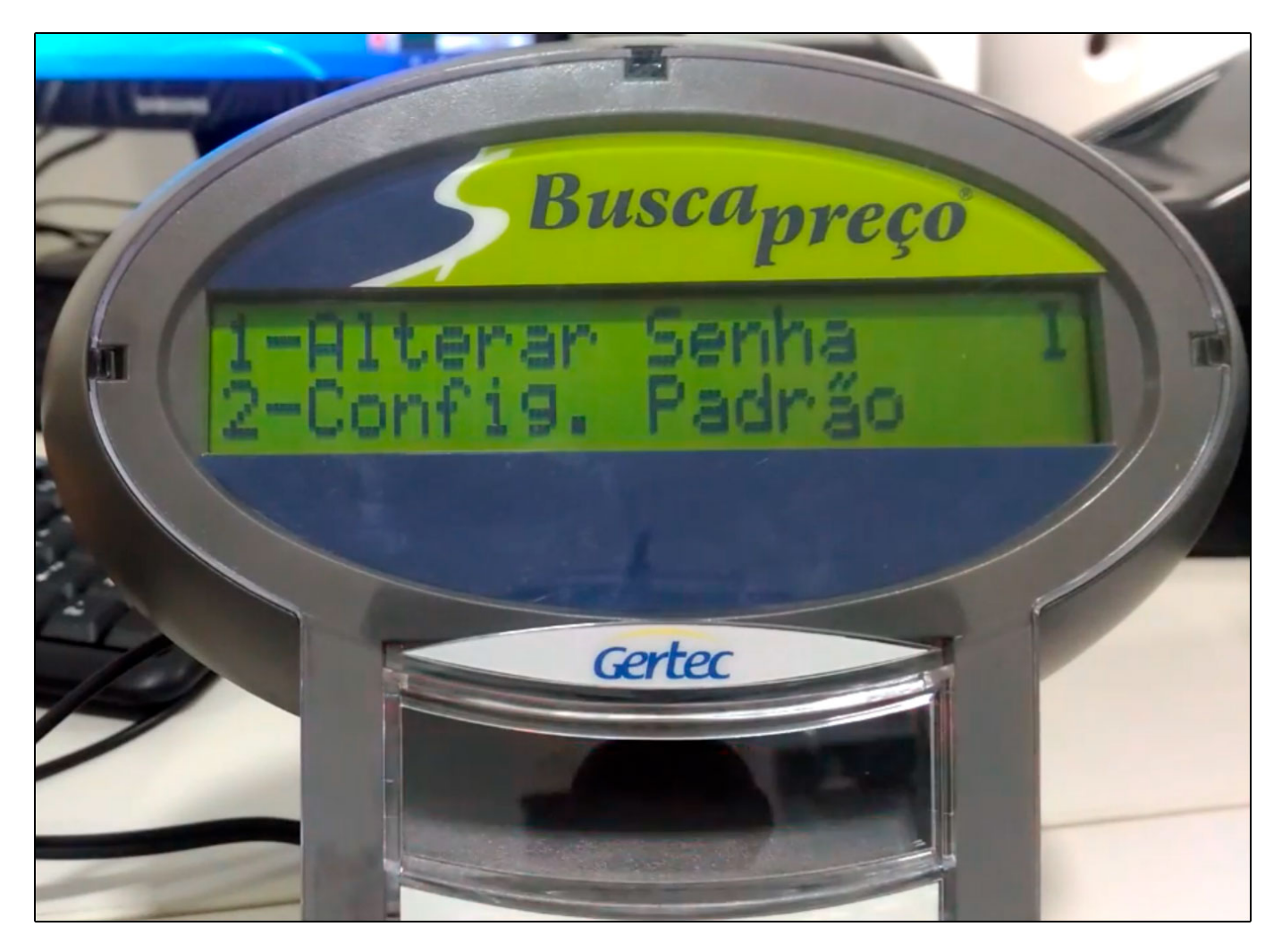

Na opção **2 - Config Padrão**, será possível resetar as configurações iniciais do busca preço;

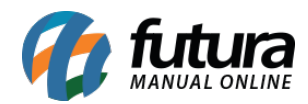

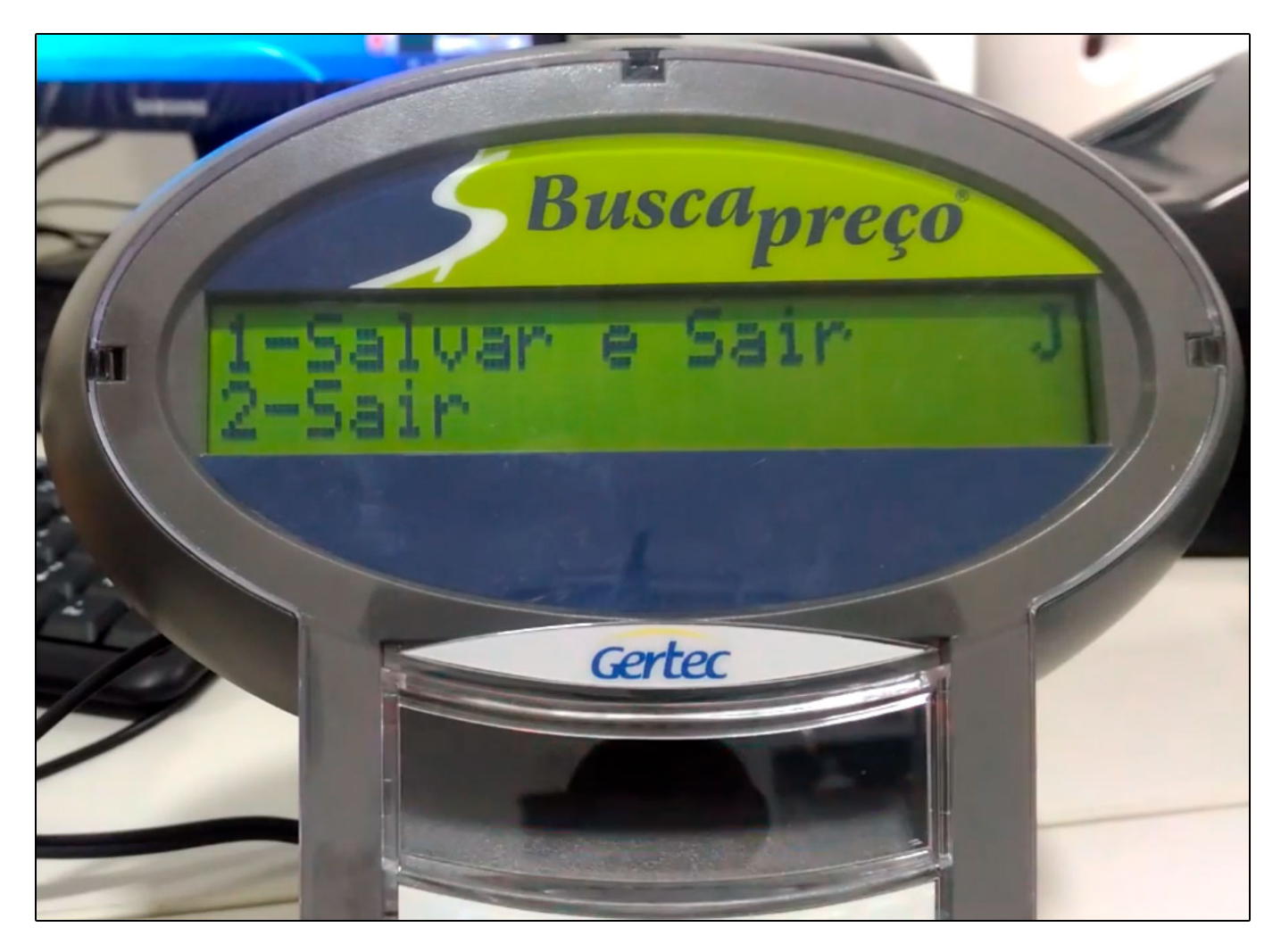

Passo 23 - Nesta opção você estará salvando as configurações feitas no Busca Preço;

A comunicação entre o **Servidor** e o **Busca Preço** será feita através de uma DLL e do aplicativo da GERTEC:

| - Replicador lablet   | 10/03/2013 03:01 | Apricativo         | 10.410 100 |
|-----------------------|------------------|--------------------|------------|
| SC501GER.dll          | 02/03/2012 16:26 | Extensão de aplica | 404 KB     |
| 🕞 ServidorPrecoGercon | 22/12/2016 16:47 | Aplicativo         | 25.432 KB  |

**Obs:** Tanto a dll quanto o aplicativo necessitam estar dentro da pasta Futura, para que se comuniquem;

Em seguida abra o aplicativo *Servidor Preço Gercon* e a tela abaixo será aberta:

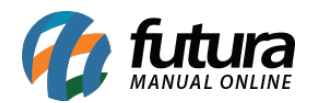

| Start Language                                                                                                    |  |
|----------------------------------------------------------------------------------------------------|--|
|                                                                                                    |  |
| 192158151201052 Received Products Messages Configuration Imagens                                                               |  |
| DLL Version: 02050000<br>Server started successfully.<br>Response: 0188<br>#78998022405106<br>#7898002433703<br>#7898002433703 |  |
| Clear                                                                                                    |  |

**Aba Received:** Poderá verificar quais IP's do Busca Preço estão se comunicando com o próprio aplicativo da Gertec, no caso temos apenas 1 IP se comunicando com o aplicativo.Também é possível verificar que o cliente fez a captura de códigos de barras pelo busca preço e a comunicação ocorreu normalmente.

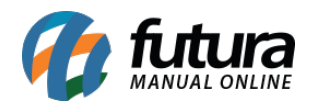

| 🍃 Servidor de Termin | ais de Consulta Ver.:2016.8.1.0                    |                                                                                                    |
|----------------------|----------------------------------------------------|----------------------------------------------------------------------------------------------------|
| Start Language       |                                                    |                                                                                                    |
| 192.168.15.20:1052   | Received Products Messages Configuration Imagens   |                                                                                                    |
|                      |                                                    |                                                                                                    |
|                      | Currency R\$                                       |                                                                                                    |
|                      |                                                    |                                                                                                    |
|                      | Tabela de Preco 1 TABELA LOJA 01                   |                                                                                                    |
|                      |                                                    |                                                                                                    |
|                      |                                                    |                                                                                                    |
|                      | Alias Da Base de Produtos: carneirocomercio8427_06 |                                                                                                    |
|                      |                                                    |                                                                                                    |
|                      |                                                    |                                                                                                    |
|                      |                                                    |                                                                                                    |
|                      |                                                    |                                                                                                    |
|                      |                                                    |                                                                                                    |
|                      |                                                    |                                                                                                    |
|                      |                                                    |                                                                                                    |
|                      |                                                    |                                                                                                    |
|                      |                                                    |                                                                                                    |
|                      |                                                    |                                                                                                    |
|                      |                                                    |                                                                                                    |
|                      |                                                    |                                                                                                    |
|                      |                                                    |                                                                                                    |
|                      |                                                    | 2000 - 2000 - 2000 - 2000 - 2000 - 2000 - 2000 - 2000 - 2000 - 2000 - 2000 - 2000 - 2000 - 2000 - 2000 - 2000 - |

**Aba Products:** Através desta aba será preenchido a tabela de preço que será trabalhada na consulta de itens;

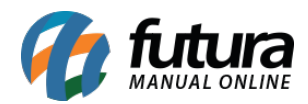

| 🍃 Servidor de Termi | inais de Consulta Ver.:2016.8.1.0                                                                                           |  |
|---------------------|----------------------------------------------------------------------------------------------------|--|
| Start Language      |                                                                                                    |  |
| 192.168.15.20:1052  | Received Products Messages Configuration Imagens                                                                            |  |
|                     | Instant Text     Instant Image       Line 1     Gande Promoção       Line 2     Não Perca!       Time Exib     4       Send |  |
|                     | Allways Live Check Live Restart Soft Update Soft                                                                            |  |

**Aba Messages:** Nesta aba será configurado as mensagens automáticas no Busca Preço enquanto não estiver passando nenhum código de barras;

**Aba Configuration:** Aqui mostrará a comunicação do Busca Preço e Servidor. Não é necessário estar preenchendo nenhuma informação;

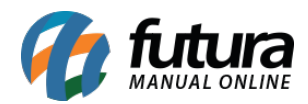

| 🍃 Servidor de Termin | ais de Consulta | Ver.:2016.8.1.0       |                 |             |  |  |  |  |  |
|----------------------|-----------------|-----------------------|-----------------|-------------|--|--|--|--|--|
| Start Language       |                 |                       |                 |             |  |  |  |  |  |
| 192.168.15.20:1052   | Received Pro    | ducts Messages Config | uration Imagens | <u>.</u>    |  |  |  |  |  |
|                      | Ethernet        |                       | Configuration   |             |  |  |  |  |  |
|                      | Server IP       | 192.168.0.1           | Gateway         |             |  |  |  |  |  |
|                      | Terminal IP     | 192.168.0.1           | Nameserver      |             |  |  |  |  |  |
|                      | Netmask         | 192.168.0.1           | TCName          |             |  |  |  |  |  |
|                      | Text 1          | 192.168.0.1           | Server          |             |  |  |  |  |  |
|                      | Text 2          | 192.168.0.1           | User            |             |  |  |  |  |  |
|                      | Text 3          | 192.168.0.1           | Password        |             |  |  |  |  |  |
|                      | Text 4          | 192.168.0.1           | Dessing         | Sand O      |  |  |  |  |  |
|                      | Time Exib       | 1                     | Receive         | Seria       |  |  |  |  |  |
|                      |                 |                       | Extras          |             |  |  |  |  |  |
|                      |                 |                       | Dynamic IP      | Auto Server |  |  |  |  |  |
|                      | Deceive         | Send                  | Pereive         | Send        |  |  |  |  |  |
|                      | Receive         | Jend                  | Receive         | Jend        |  |  |  |  |  |
|                      |                 |                       |                 |             |  |  |  |  |  |
|                      |                 |                       |                 |             |  |  |  |  |  |
|                      |                 |                       |                 |             |  |  |  |  |  |
| 2                    |                 |                       |                 |             |  |  |  |  |  |

**Aba Imagens:** Caso queira realizar alguma configuração de imagem para aparecer no Busca Preço, insira nesta aba;

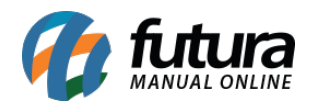

**Comunicação:** O Aplicativo do Busca Preço Gertec poderá ser encontrado nos ícones ocultos do Windows, para que o Busca Preço funcione é necessário que ele sempre esteja aberto no Servidor.

## <u>Referências</u>

Sistema: Futura Server, Futura Farmácia

Autor: Lucas Alonso Prado (Analista de Suporte Técnico)

Versão: 2019.09.09